# Numark 4TRAK

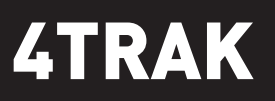

**QUICKSTART GUIDE** ENGLISH (2-6)

**GUÍA DE INICIO RÁPIDO** ESPAÑOL (7 – 11)

**GUIDE D'UTILISATION RAPIDE** FRANÇAIS (12 – 16)

**GUIDA RAPIDA** ITALIANO (17 - 21)

**KURZANLEITUNG** DEUTSCH (22 – 26)

# **BOX CONTENTS**

- 4TRAK
- FX KOMMAND CONSOLE
- USB cable
- Power adapter
- Software CD
- Driver CD
- Quickstart Guide
- Safety & Warranty Information Booklet

# SYSTEM REQUIREMENTS

#### Windows:

Operating System:

- Windows XP (latest Service Pack, 32-bit)
- Windows Vista (latest Service Pack, 32-/64-bit)
- Windows 7 (latest Service Pack, 32-/64-bit) Processor:
  - Intel Pentium 4 2.4GHz
  - Intel Core Duo
- AMD Athlon 64

2GB RAM 500MB free hard drive space Available USB port CD-ROM drive

## Mac:

Operating System:

OS X 10.6 (latest update)

• OS X 10.7

Processor:

Intel Core Duo
 2GB RAM

500MB free hard drive space Available USB port CD-ROM drive

# REGISTRATION

Please go to <u>http://www.numark.com</u> to register your 4TRAK. Registering your product ensures that we can keep you up-to-date with any new product developments and provide you with world-class technical support, should you run into any problems.

## SETUP

## **1. ATTACH THE FX KOMMAND CONSOLE**

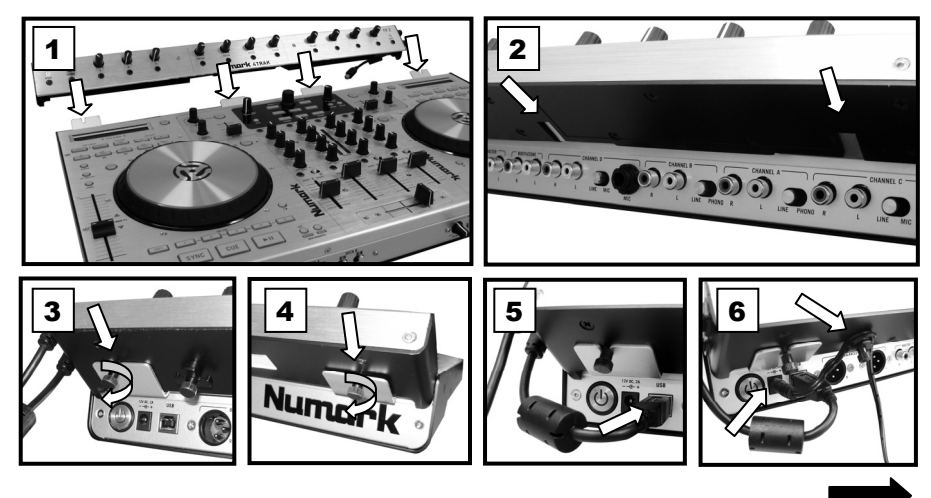

#### 2. INSTALL THE DRIVERS

IMPORTANT !: Before connecting 4TRAK to your computer, install the drivers:

- Check for driver updates online at <u>www.numark.com/4trak</u>. If there are no updates available, insert the included driver CD.
- When you see the CD's contents, double-click Setup.exe (PC) or the .dmg file ► .mkpg file (Mac). Follow the on-screen instructions to install the drivers. (You will be asked to connect 4TRAK to your computer during the installation process.)

#### **3. INSTALL THE SOFTWARE**

1. Insert the included TRAKTOR software installation disc into your computer's CD-ROM drive.

Windows: Double-click "My Computer" then double-click the disc. Once the disc's contents are shown, double-click the TRAKTOR installer file (.exe).

**Mac:** Double-click the disc. Once the disc's contents are shown, double-click the **.dmg** file  $\blacktriangleright$  **.mkpg** file.

2. Follow the on-screen instructions to install the software.

**Note:** TRAKTOR's installation "wizard" may ask you to install a hardware driver. Click "**Next**" or "**Continue**" to skip past these screens.

- 3. Connect 4TRAK's FX KOMMAND CONSOLE's USB cable to your computer and power on 4TRAK. (If you are using Windows, you may see several dialog boxes in the corner of your screen indicating it is "recognizing" the hardware for the first time. Wait a minute until this is complete.)
- 4. Open TRAKTOR. In the window that appears, click the "Activate" button to register the software. The Native Instruments Service Center will launch. (You will need to be connected to the internet to access the Service Center to register your software.)
- In the Service Center login window, click "Create new User Account" (if you do not already have one) and follow the on-screen instructions to complete your registration. (You will need the serial number on the included DVD sleeve to do this.)

Note: For additional assistance and information, you can find TRAKTOR's manual by going to the software's "Help" menu.

#### 4. GET STARTED!

- 1. Connect 4TRAK's FX KOMMAND CONSOLE's USB cable to an available USB port on your computer. (If possible, use a USB port on the rear panel of your computer.)
- 2. Open TRAKTOR by double-clicking the icon on your computer's Desktop (if you created a Desktop shortcut) or by going to:

<u>Windows XP</u>: Start Menu ► All Programs ► Native Instruments ► Traktor 2 ► Traktor 2 <u>Windows Vista & Windows 7</u>: Windows Menu ► All Programs ► Native Instruments ► Traktor 2 ► Traktor 2

#### Mac: Applications ► Native Instruments ► Traktor 2 ► Traktor 2

- 3. The first time you open TRAKTOR, use the various drop-down menus to select:
  - that you are using an external controller ("Yes")
  - your device ("Numark" and "4TRAK")
  - Deck Layout Selection ("4 Track Decks").
- In the main software window, click the "gear" icon in the upper right corner. The Traktor LE Preferences window will appear.
- 5. Click Controller Manager.
- 6. For Device, select Numark.4TRAK.Main... from the drop-down menu. For In-Port and Out-Port, select Numark 4TRAK MIDI.
- 7. Then select Numark.4TRAK.FX... from the Device drop-down menu. For In-Port and Out-Port, select Numark 4TRAK-FX.
- 8. Close the Preferences windows.

## FRONT PANEL

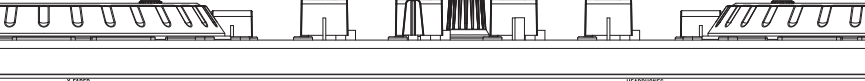

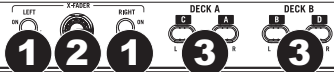

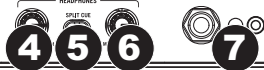

- 1. **FADER START** Enables or disables "fader start" on the corresponding side of the crossfader. When fader start is enabled on one side, moving the crossfader toward that side will cause the Deck to start playing.
- CROSSFADER SLOPE Adjusts the slope of the crossfader curve. Turn the knob to the left for a smooth fade (mixing) or to the right for a sharp cut (scratching).
- 3. DECK CROSSFADER ASSIGN Routes the audio signal of the selected channel as follows:
  - ${\bf L}$  = Software and external audio is directed to the left side of the crossfader.
  - (center) = Audio is not being controlled by the crossfader but instead routed directly to the program signal.
  - R = Software and external audio is directed to the right side of the crossfader.
- HEADPHONE BLEND Adjust to mix between Cue and Program in the Headphone channel. When turned all the way left, only channels routed to CUE will be heard. When turned all the way right, only the Program mix will be heard.
- 5. SPLIT CUE When this switch is set to the ON position, the headphone audio will be "split" so that all channels sent to CUE are mixed to mono and applied to the left headphone channel and the Program mix is mixed to mono and applied to the right channel. When the switch is in the OFF position, Cue and Program audio will be "blended" together.
- 6. HEADPHONE VOLUME Adjusts the signal volume of the headphone output.
- 7. HEADPHONE OUTPUT Connect your 1/4" or 1/8" headphones to this output for cueing and mix monitoring.

# REAR PANEL

- 1. POWER SWITCH Turns 4TRAK on and off. Turn on 4TRAK after all input devices have been connected and before you turn on amplifiers. Turn off amplifiers before you turn off 4TRAK.
- 2. **POWER INPUT** Use the included power adapter to connect the 4TRAK to a power outlet. While the power is switched off, plug the power supply into the 4TRAK first, then plug the power supply into a power outlet.
- 3. USB PORT Connect the 4TRAK to the included 4TRAK FX KOMMAND CONSOLE and your 4TRAK can be used as a software controller device using USB MIDI protocol or as a pass-through audio interface.
- 4. MASTER OUTPUT (XLR) Connect this XLR output to a PA system or powered monitors.
- MASTER OUTPUT (RCA) Use standard RCA cables (not included) to connect this output to a speaker or amplifier system.
- 6. BOOTH/ZONE Use standard RCA cables (not included) to connect this output to a monitoring system.
- 7. RCA INPUT Connect audio sources to these inputs.
- LINE/MIC SWITCH Flip this switch to the appropriate position, depending on the device connected to the RCA inputs. If using a line-level device, such as a CD player or sampler, set this switch to "LINE." If using a microphone, set this switch to "MIC".
- 9. MIC INPUT Connect a 1/4" mic to this input.
- 10. LINE/PHONO SWITCH Flip this switch to the appropriate position, depending on the device connected to the RCA inputs. If you are using phono-level turntables, set this switch to "PHONO" to provide the additional amplification needed for phono-level signals. If using a line-level device, such as a CD player or sampler, set this switch to "LINE."
- GROUND If using phono-level turntables with a grounding wire, connect the grounding wire to these terminals. If you experience a low "hum" or "buzz", this could mean that your turntables are not grounded.

**Note:** Some turntables have a grounding wire built into the RCA connection and, therefore, nothing needs to be connected to the grounding terminal.

## TOP PANEL

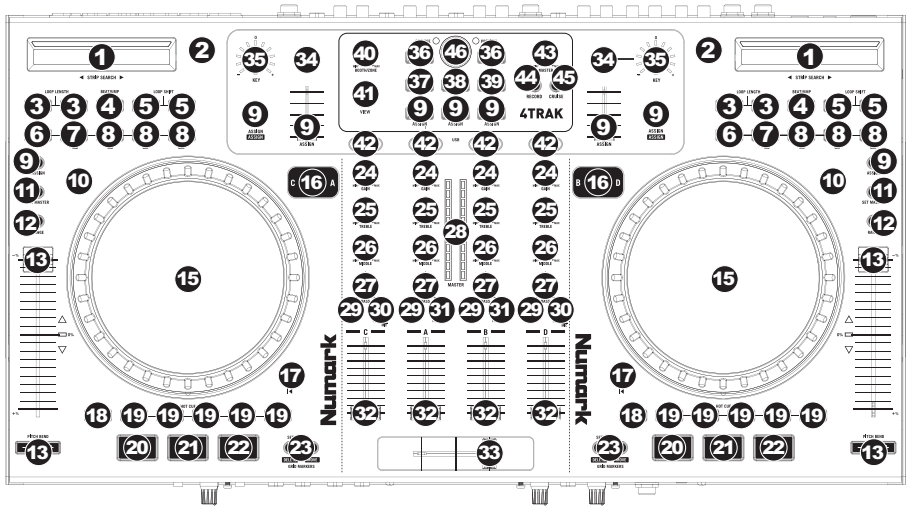

- 1. STRIP SEARCH The length of this strip represents the length of the entire track. Hold Shift and place your finger on a point along this sensor to jump to that point in the track. (If you want to scroll through a track, we recommend using your computer rather than running your finger along the strip.)
- 2. TAP Pressing this button in time with the beat will help determine the BPM of the track.
- 3. LOOP LENGTH Halves or doubles the length of your Auto Loops or currently selected loop.
- 4. **BEATJUMP** Changes the function of the Loop Shift buttons to Beatjump.
- LOOP SHIFT Adjusts the Loop Out point (when not in Beatjump Mode). When in Beatjump Mode, pressing a Loop Shift button will cause the track to jump ahead or back by a beat.
- 6. IN This button sets the beginning point of a loop.
- OUT This button sets the ending point of a loop. When outside of a loop, press this button to jump back to your last selected loop. Press Shift + Out to set a 2-beat Auto Loop.
- 8. **AUTO** These buttons set Auto Loops.
  - Press Auto 1 to set a 1-beat Auto Loop. Press Shift + Auto 1 to set a 16-beat Auto Loop.
  - Press Auto 4 to set a 4-beat Auto Loop. Press Shift + Auto 4 to set a 32-beat Auto Loop.
  - Press Auto to set an Auto Loop of whatever length is currently selected in Traktor. Press Shift + Auto to set an 8-beat Auto Loop.
- 9. ASSIGN User-assignable MIDI buttons. You can assign functions to these buttons in the software.
- 10. SCRATCH Turns Scratch Mode on or off. If Scratch Mode is on, the jog wheel will scratch like a turntable when you move it.
- 11. SET MASTER Allows the selected deck to determine the Master Tempo. Pressing a deck's Sync button will match its tempo to the Master Tempo.
- 12. RANGE Changes the range of pitch bend.
- 13. PITCH SLIDER This controls the speed of the music. Moving towards the "+" will speed the music up, while moving towards the "-" will slow it down.
- PITCH BEND Allows you to briefly adjust the speed of the music faster or slower for as long as the button is held. Useful for beat-matching two songs that might be at the same tempo but whose beats are not quite aligned.
- 15. JOG WHEEL -
  - During playback with Scratch Mode off, moving the wheel will pitch-bend the Deck.
  - During playback with Scratch Mode on, moving the wheel will "scratch" the music. (You can also touch just the outer edge of the wheel and move it to pitch-bend the Deck.)
  - While paused, moving the wheel will let you "scrub" through the track's audio.
- 16. LAYER Selects which Layer in the software is controlled by that hardware Deck.
- 17. **TRACK RESET** Returns the track to its start point.

- 18. SHIFT Pressing and holding this button also allows you to access secondary ("shift") functions of other buttons on 4TRAK. You can also press and hold this button then press a lit Hot Cue Button to delete its assigned "hot cue point."
- 19. HOT CUE BUTTONS These buttons allow you to set up to five "hot cue points". These are similar to regular cue points, except that when these buttons are pressed, the track will instantly jump to the set hot cue point and begin playing. If you press a Hot Cue Button while in an Auto Loop, the Auto Loop will be saved along with the cue point.
- 20. SYNC Syncs the deck to the Master Tempo.
- 21. CUE Returns and pauses the music at the last set cue point. The default cue point is at the beginning of the track, but you can set a different cue point by pressing this button at a different point in the track when it is paused.
- 22. PLAY/PAUSE Starts or pauses the music.
- GRID MARKERS Controls the Beatgrid points in Traktor. Pressing and holding Shift and one of these buttons activates the Delete and Move functions.
- 24. GAIN Adjusts the channel's gain level.
- 25. TREBLE Adjusts the high (treble) frequencies of the corresponding channel.
- 26. MIDDLE Adjusts the mid-range frequencies of the corresponding channel.
- 27. BASS Adjusts the low (bass) frequencies of the corresponding channel.
- 28. MASTER LED METERS Monitors the audio level of the channels.
- 29. PFL Press this button to send this channel's pre-fader signal to the Cue Channel for monitoring. When engaged, the button will be lit. By pressing one PFL button at a time, you will cue that channel alone (and deactivate PFL monitoring for the other channels). To cue to multiple channels simultaneously, press the PFL buttons for those channels at the same time.
- PC/LINE Selects whether the channel will use the signal from the computer (PC) or the channel's Line Input (LINE).
- PC/LINE/MIC Selects whether the channel will use the signal from the computer (PC), the channel's Line Input (LINE), or the channel's Mic Input (MIC).
- 32. CHANNEL FADERS Adjusts the volume of the channels.
- 33. CROSSFADER Blends the audio playing between the left and right decks.
- 34. KEY Activates/deactivates Auto Key.
- 35. KEY KNOB Adjusts the key when Auto Key is engaged.
- 36. LOAD Loads a track to the selected left or right deck.
- 37. FILE TREE Accesses this shortcut menu in Traktor.
- 38. SONGS Accesses this shortcut menu in Traktor.
- **39. FAVORITES** Accesses this shortcut menu in Traktor.
- 40. BOOTH/ZONE Adjusts the level of the signal going to the Booth/Zone Output.
- 41. VIEW Changes the focus views of the screen as defined by Traktor.
- 42. FX Selects the effects banks for each channel.
- 43. MASTER Adjusts the level of the signal sent to the Master Outputs.
- 44. RECORD Starts and stops recording of the Program Mix in the software.
- 45. CRUISE Activates auto-mixing of tracks.
- 46. BROWSE Controls navigation of menus. Pressing the button will "preview-play" the highlighted track. Pressing it again will stop the preview playback.

## 4TRAK FX

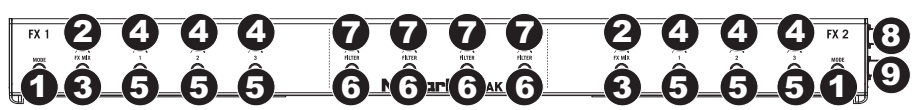

- 1. **MODE (available only in Traktor Pro 2)** Toggles between Single or Group Mode for effects. In Single Mode, one effect will be shown with its three adjustable parameters. In Group Mode, three effects will be shown with one parameter each (in this mode, only its primary parameter will be adjustable using 4TRAK).
- 2. FX MIX KNOBS Controls the wet/dry mix of effects.
- FX SELECT MODE When this button is engaged, FX Knobs 1-3 will browse through the available effects. When a single effect is shown, FX Knob 1 will browse through the list. When a group of effects is shown, all three FX Knobs will browse through the list.
- FX KNOB 1-3 Controls the parameter mix of effects in software. In Single Mode, each knob will control a different parameter of the effect. In Group Mode, each knob will control only the primary parameter of each of the three effects.
- 5. FX BUTTONS 1-3 Selects the effect in software.
- 6. FILTER ON/OFF Activates or deactivates the filter for the selected channel.
- 7. FILTER KNOBS Adjusts the frequencies of the filters.
- 8. FX 1 USB PORT Connects to your computer's USB port to allow 4TRAK to be used as a controller in software programs.
- 9. FX 2 USB PORT Connects to the USB port on the 4TRAK.

# **CONTENIDO DE LA CAJA**

- 4TRAK
- CONSOLA FX KOMMAND
- Cable USB
- Adaptador de alimentación
- CD de software
- CD de drivers
- Guía de inicio rápido
- Folleto de información sobre la seguridad y la garantía

## **REQUISITOS DE SISTEMA**

#### Windows:

Sistema operativo:

- Windows XP (con el Service Pack más reciente, de 32 bits)
- Windows Vista (con el Service Pack más reciente, de 32/64 bits)
- Windows 7 (con el Service Pack más reciente, de 32/64 bits)

Procesador:

- Intel Pentium 4 de 2.4 GHz
- Intel Core Duo
- AMD Athlon 64

2 GB de RAM 500 MB de espacio libre en disco duro Puerto USB disponible Lector de CD-ROM

## Mac:

Sistema operativo: • OS X 10.6 (actualización más reciente) • OS X 10.7 Procesador: • Intel Core Duo 2 GB de RAM 500 MB de espacio libre en disco duro Puerto USB disponible Lector de CD-ROM

# REGISTRO

Visite <u>http://www.numark.com</u> para registrar su 4TRAK. El registro de su producto asegura que podamos mantenerle actualizado con los nuevos desarrollos de productos y brindarle apoyo técnico de categoría mundial en caso de que tenga algún problema.

# INSTALACIÓN

#### **1. CONECTE LA CONSOLA FX KOMMAND**

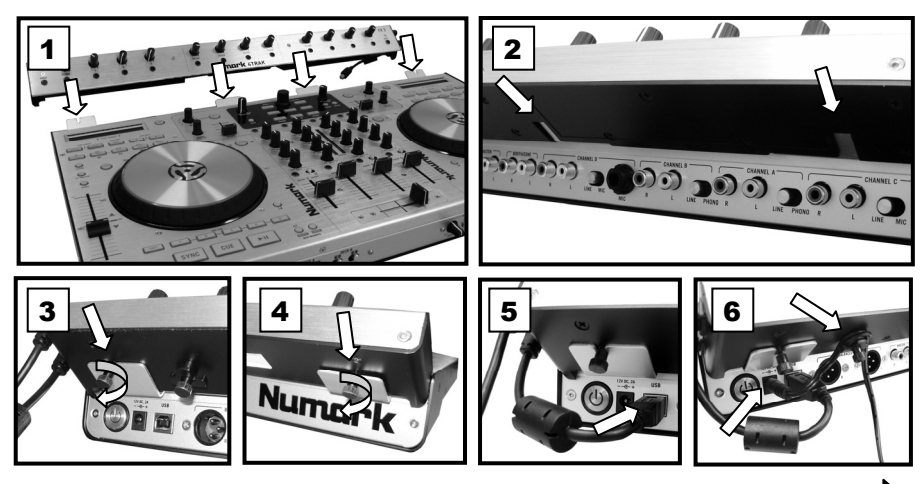

#### 2. INSTALE LOS DRIVERS

#### IMPORTANTE: Antes de conectar 4TRAK a su computadora, instale los drivers:

- 1. Compruebe por Internet si hay actualizaciones a los drivers en <u>www.numark.com/4trak</u>. Si no hay actualizaciones disponibles, inserte el CD de drivers incluido.
- Cuando vea el contenido del CD, haga doble clic en el archivo Setup.exe (PC) o .dmg (Mac). Siga las instrucciones de la pantalla para instalar los drivers. (El sistema le solicitará que conecte 4TRAK a la computadora durante el proceso de instalación.)

#### 3. INSTALACIÓN DEL SOFTWARE

1. Inserte el disco de instalación del software TRAKTOR incluido en el lector de CD-ROM de la computadora.

Windows: Haga doble clic en "My Computer" (Mi PC) y luego doble clic en el disco. Una vez que se muestre el contenido del disco, haga doble clic en el archivo instalador de TRAKTOR (.exe).

Mac: Haga doble clic en el disco. Una vez que se muestre el contenido del mismo, haga doble clic en el archivo instalador de TRAKTOR (.dmg).

- Siga las instrucciones de la pantalla para instalar el software.
   Nota: El "asistente" de instalación de TRAKTOR puede solicitarle instalar un driver de hardware. Haga clic en "Next" (Siguiente) o "Continue" (Continuar) para saltear estas pantallas.
- 3. Conecte el cable USB de la CONSOLA FX KOMMAND de 4TRAK a su computadora y encienda 4TRAK. (Si usa Windows, puede ver varios cuadros de diálogo en la esquina de la pantalla, que le indican que está "reconociendo" el hardware por primera vez. Espere un minuto hasta que termine.)
- 4. Abra TRAKTOR. En la ventana que aparece, haga clic en el botón "Activate" (Activar) para registrar el software. Se abre Service Center (Centro de Servicios) de Native Instruments. (Debe estar conectado a Internet para acceder al Centro de Servicios a fin de registrar su software.)
- 5. En la ventana de inicio de sesión de Service Center, haga clic en "Create new User Account" (Crear nueva cuenta de usuario) (si no tiene ya una) y siga las instrucciones de la pantalla para terminar el registro. (Para hacerlo, necesita el número de serie que figura en la funda del DVD incluido.)

<u>Nota:</u> Para obtener asistencia e información adicionales, puede encontrar el manual de TRAKTOR yendo al menú "Help" (Ayuda) del software.

#### 4. PARA COMENZAR

- 1. Conecte el cable USB de la CONSOLA FX KOMMAND de 4TRAK a un puerto USB disponible de su computadora. (Si es posible, use un puerto USB del panel trasero de la computadora.)
- 2. Abra TRAKTOR haciendo doble clic en el icono del escritorio de la computadora (si creó un acceso directo desde el escritorio) o yendo a:

<u>Windows XP:</u> Menú Start ► All Programs ► Native Instruments ► Traktor 2 ► Traktor 2 (Inicio > Todos los programas > Native Instruments > Traktor 2 > Traktor 2)

Windows Vista y Windows 7: Menú Windows ► All Programs ► Native Instruments ► Traktor ► Traktor 2 (Windows > Todos los programas > Native Instruments > Traktor 2 > Traktor 2)

- Mac: Applications ► Traktor 2 (Aplicaciones > Traktor 2)
- 3. La primera vez que abra TRAKTOR, use los diversos menús desplegables para seleccionar:
  - que está usando un controlador externo ("Yes")
  - su dispositivo ("Numark" y "4TRAK")
  - Selección de la disposición de bandejas ("4 Track Decks").
- 4. En la ventana principal del software, de clic en el ícono "cog" de la esquina superior derecha. Aparecerá la pantalla de preferencias de Traktor LE.
- 5. De clic en Controller Manager.
- Bajo Device, seleccione Numark.4TRAK.Main... en el menú desplegable. Bajo In-Port y Out-Port, seleccione Numark 4TRAK MIDI.
- 7. Después, seleccione Numark.4TRAK.FX... en el menú desplegable Device. Bajo In-Port y Out-Port, seleccione Numark 4TRAK-FX.
- 8. Cierre la ventana de Preferencias.

# PANEL FRONTAL П

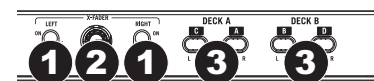

Τ Ľ

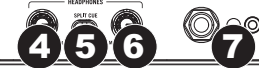

- FADER START Permite activar o desactivar el "fader-start" del lado correspondiente del crossfader. Cuando 1. está activado Fader Start de un lado, al mover el crossfader hacia ese lado, esa bandeja comienza a reproducirse
- 2. PENDIENTE DEL CROSSFADER - Permite ajustar la pendiente de la curva del crossfader. Gire la perilla a la izquierda para una fusión suave (mezcla) o a la derecha para un corte abrupto (rayado).
- 3 ASIGNACIÓN DEL CROSSFADER A BANDEJA - Permite encaminar la señal de audio del canal seleccionado de la siguiente manera:
  - L = El audio de software y externo se encamina al lado izquierdo del crossfader.
  - (centro) = El crossfader no controla el audio, sino que se encamina directamente a la señal de programa.
  - R = El audio de software y externo se encamina al lado derecho del crossfader.
- COMBINACIÓN PARA AURICULARES Ajuste este control para o mezclar cue y programa en el canal de 4 auriculares. Cuando está en el extremo izquierdo, sólo se oyen los canales aplicados a CUE. Cuando se gira totalmente a la derecha, se oye sólo la mezcla del programa.
- 5. CUE DIVIDIDO - Cuando este conmutador está en posición de conexión (ON), se "divide" el audio de los auriculares de modo que todos los canales enviados a CUE se mezclan a mono y se aplican a la salida del auricular izquierdo y la salida de programa se mezcla a mono y se aplica al canal derecho. Cuando está en posición de desconexión (OFF), el audio de cue y programa se "combinan".
- VOLUMEN DE AURICULARES Permite ajustar el volumen de señal de la salida para auriculares. 6.
- 7. SALIDA PARA AURICULARES - Conecte a esta salida sus auriculares de 1/4" o 1/8" para hacer cue y monitorear la mezcla

#### TRASERO DANEL

#### (4)

- INTERRUPTOR DE ENCENDIDO- Permite encender y apagar 4TRAK. Encienda 4TRAK después de haber 1. conectado todos los dispositivos y antes de encender los amplificadores. Apaque los amplificadores antes de apagar 4TRAK.
- 2. ENTRADA DE ALIMENTACIÓN - Use el adaptador de alimentación incluido para conectar el 4TRAK a un tomacorriente alimentado. Con la alimentación eléctrica desconectada, enchufe la fuente de alimentación al 4TRAK primero y luego conecte la fuente al tomacorriente.
- 3. PUERTO USB - Conecte el 4TRAK a la CONSOLA FX KOMMAND de 4TRAK incluida y podrá usar su 4TRAK como dispositivo controlador de software utilizando el protocolo USB MIDI o una interfaz de audio pasante.
- SALIDA MAESTRA (XLR) Conecte esta salida XLR a un sistema de megafonía o monitores alimentados. 4.
- SALIDA MAESTRA (RCA) Use cables RCA estándar (no incluidos) para conectar esta salida a un sistema 5. de altavoces o amplificador.
- 6. CABINA/ZONA (RCA) - Use cables RCA estándar (no incluidos) para conectar esta salida a un sistema de monitoreo.
- 7. ENTRADA RCA - Conecte las fuentes de audio a estas entradas.
- CONMUTADOR LÍNEA/MICRÓFONO Coloque este conmutador en la posición apropiada, en función del 8. dispositivo conectado a las entradas RCA. Si usa un dispositivo de nivel de línea, tal como un reproductor de CD o muestreador, coloque este conmutador en "LINE". Si utiliza un micrófono, coloque el conmutador en "MIC"
- ENTRADA DE MICRÓFONO Conecte a esta entrada un micrófono de 1/4". 9.
- 10. CONMUTADOR LÍNEA/FONO - Coloque este conmutador en la posición apropiada, en función del dispositivo conectado a las entradas RCA. Si usa giradiscos de nivel fonográfico, cologue este conmutador en "PHONO" para proporcionar la amplificación adicional necesaria para las señales de este nivel. Si usa un dispositivo de nivel de línea, tal como un reproductor de CD o muestreador, coloque este conmutador en "LINE".
- 11. TIERRA - Si usa giradiscos de nivel fonográfico con cable de conexión a tierra, conecte dicho cable a estos terminales. Si se experimenta un zumbido grave, puede significar que sus giradiscos no están conectados a tierra.

Nota: Algunos giradiscos tienen el cable de conexión a tierra incorporado a la conexión RCA y, por lo tanto, no es necesario conectar nada al terminal de tierra.

# PANEL SUPERIOR

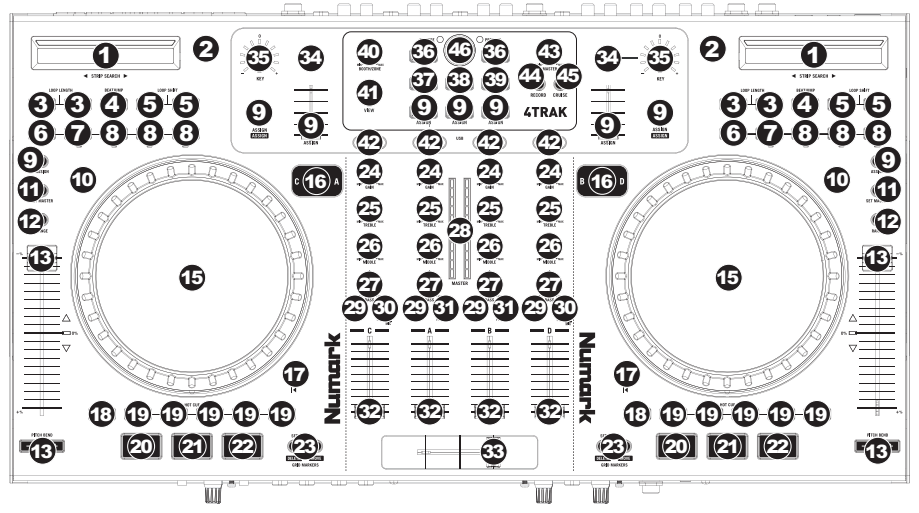

- TIRA DE BÚSQUEDA La longitud de esta tira representa la longitud de la pista completa. Mantenga pulsado el botón Shift (Función secundaria) y coloque su dedo en un punto de este sensor para saltar a ese punto en la pista. (Si desea desplazarse a lo largo de una pista, recomendamos que use la computadora en vez de pasar el dedo a lo largo de la tira.)
- 2. TAP Pulsando este botón al ritmo del beat se ayuda a determinar los BPM de la pista.
- DURACIÓN DEL LOOP Reduce a la mitad o duplica la duración de los loops (ciclos) automáticos o del loop seleccionado actualmente.
- 4. SALTO DEL BEAT Permite cambiar la función de los botones de desplazamiento de loop a Beatjump (Salto del beat).
- DESPLAZAMIENTO DEL LOOP Permite ajustar el punto de salida del loop (cuando no está en modo Beatjump). Cuando está en modo Beatjump, al pulsar el botón de desplazamiento del loop la pista salta un beat hacia adelante o atrás.
- 6. ENTRADA Con este botón se fija el punto de inicio del loop.
- SALIDA Con este botón se fija el punto final del loop. Estando fuera del loop, pulse este botón para saltar de regreso a su último loop seleccionado. Pulse Shift + Out para fijar un loop automático de 2 beats.
- 8. AUTO Con estos botones se fijan los Auto Loops (Loops automáticos).
  - Pulse Auto 1 para fijar un loop automático de 1 beat. Pulse Shift + Auto 1 para fijar un loop automático de 16 beats.
  - Pulse Auto 4 para fijar un loop automático de 4 beats. Pulse Shift + Auto 4 para fijar un loop automático de 32 beats.
  - Pulse Auto para fijar un loop automático de la longitud actualmente seleccionada en Traktor. Pulse Shift
     + Auto para fijar un loop automático de 8 beats.
- 9. ASIGNACIÓN Botones MIDI asignables por el usuario. Puede asignar funciones a estos botones en el software.
- 10. RAYADO Permite activar y desactivar el modo de rayado. Si el modo de rayado está activado, la rueda de avance por pasos produce un rayado como el giradiscos cuando usted lo mueve.
- 11. FIJAR TEMPO MAESTRO Permite que la bandeja seleccionada fije el tempo maestro. Pulsando el botón Sync de una bandeja, se hace coincidir su tempo con el tempo maestro.
- 12. RANGO Permite cambiar el rango de la inflexión del pitch.
- CURSOR DE PITCH Permite controlar la velocidad de la música. Moviéndolo hacia el "+" se acelera la música y moviéndolo hacia el "-" se reduce la velocidad.
- 14. INFLEXIÓN DE PITCH Permite ajustar brevemente la velocidad de la música para aumentarla o disminuirla mientras se mantiene pulsado el botón. Es útil para hacer coincidir el beat de dos temas que pueden estar al mismo tempo pero cuyos beats no están alineados.
- 15. RUEDA DE AVANCE POR PASOS -

16.

- Durante la reproducción con el modo de rayado desactivado, al mover la rueda se produce la inflexión de pitch de la bandeja.
- Durante la reproducción con el modo de rayado activado, al mover la rueda se "raya" la música. (Puede también tocar solo el borde externo de la rueda y moverla para realizar la inflexión de pitch de la bandeja.)
- Cuando está en pausa, al mover la rueda puede "restregar" el audio de la pista.
- CAPA Permite seleccionar qué capa del software se controla con esa bandeja del hardware.

- 17. REINICIO DE PISTA Permite regresar la pista a su punto inicial.
- FUNCIÓN SECUNDARIA Manteniendo pulsado este botón, puede acceder a las funciones secundarias ("shift") de otros botones del 4TRAK. También puede mantener pulsado este botón y pulsar un botón Hot Cue (Cue rápido) encendido para eliminar su "punto de cue rápido".
- 19. BOTONES DE CUE RÁPIDO Estos botones le permiten establecer cinco "puntos de cue rápido". Son similares a los puntos de cue (señalización) normales, excepto que cuando se pulsan estos botones, la pista salta instantáneamente a punto de cue rápido establecido y comienza la reproducción. Si pulsa un botón Hot Cue estando en un loop automático, dicho loop se guarda junto con el punto de cue.
- 20. SINCRONISMO Permite sincronizar la bandeja con el tempo maestro.
- 21. CUE Permite volver y poner la música en pausa en el último punto de cue establecido. El punto de cue predeterminado es el comienzo de la pista, pero usted puede establecer un punto de cue diferente pulsando este botón en un punto distinto de la pista cuando está en pausa.
- 22. REPRODUCIR/PAUSA Permite iniciar o poner la música en pausa.
- MARCADORES DE GRILLA Permite controlar los puntos de grilla de beats en Traktor. Al mantener pulsado Shift y uno de estos botones, se activan las funciones de Eliminar y Mover.
- 24. GANANCIA Permite ajustar el nivel de ganancia del canal.
- 25. AGUDOS Permite ajustar las frecuencias altas (agudos) del canal correspondiente.
- 26. MEDIOS Permite ajustar las frecuencias medias del canal correspondiente.
- 27. GRAVES Permite ajustar las frecuencias bajas (graves) del canal correspondiente.
- 28. MEDIDORES LED MAESTROS Monitorean el nivel de audio de los canales.
- PFL (Nivel pre-fader) Pulse este botón para enviar esta señal de nivel pre-fader al canal de cue para monitoreo. Cuando está pulsado, el botón se enciende.
- PC/LÍNEA- Permite seleccionar si el canal usará la señal proveniente de la computadora (PC) o la entrada de línea del canal (LINE).
- PC/LÍNEA/MICRÓFONO Permite seleccionar si el canal usará la señal proveniente de la computadora (PC), la entrada de línea del canal (LINE) o la entrada de micrófono del canal (MIC).
- 32. FADERS DE CANALES Permiten ajustar el volumen de los canales.
- 33. CROSSFADER Permite combinar la reproducción de audio entre las bandejas izquierda y derecha.
- 34. TONALIDAD Permite activar y desactivar la tonalidad automática.
- 35. PERILLA DE TONALIDAD Permite ajustar la tonalidad cuando la tonalidad automática está accionada.
- 36. CARGA Permite cargar una pista en la bandeja izquierda o derecha seleccionada.
- 37. ÁRBOL DE ARCHIVOS Permite acceder al menú de acceso rápido de Traktor.
- 38. TEMAS Permite acceder a este menú de acceso rápido de Traktor.
- 39. FAVORITOS Permite acceder a este menú de acceso rápido de Traktor.
- 40. CABINA/ZONA Permite ajustar el nivel de la señal que se aplica a la salida para cabina/zona.
- 41. VISTA Permite cambiar las vistas de enfoque de la pantalla según lo define Traktor.
- 42. EFECTOS Permite seleccionar el banco de efectos correspondiente a cada canal.
- 43. MAESTRAS Permite ajustar el nivel de la señal que se aplica a las salidas maestras.
- 44. GRABAR Permite iniciar y detener la grabación de la mezcla de programa en el software.
- 45. CRUCERO Permite activar la mezcla automática de pistas.
- 46. NAVEGAR Permite controlar la navegación de los menús. Al pulsar este botón, se realiza una "reproducción de escucha previa" de la pista resaltada. Al pulsarlo nuevamente, se detiene la reproducción de escucha previa.

## EFECTOS DE 4TRAK

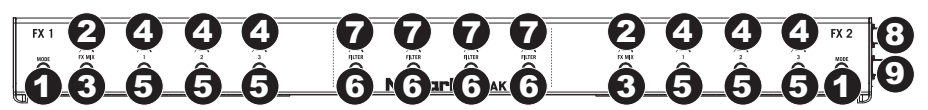

- MODO (sólo disponible en Traktor Pro 2) Permite conmutar entre el modo Single (Único) o Group (Grupo) de efectos. En modo de efecto único, se muestra un efecto con sus tres parámetros ajustables. En modo de grupo de efectos, se muestran tres efectos con un parámetro cada uno (en este modo, sólo el parámetro primario es ajustable usando 4TRAK).
- 2. PERILLAS DE MEZCLA DE EFECTOS Permiten controlar la mezcla húmeda/seca de efectos.
- 3. MODO DE SELECCIÓN DE EFECTOS Cuando se acciona este botón, las perillas de efectos FX 1-3 navegan por todos los efectos disponibles. Cuando se muestra un solo efecto, la perilla de efecto 1 navega por la lista. Cuando se muestra un grupo de efectos, las tres perillas de efectos navegan por la lista.
- 4. PERILLA DE EFECTOS 1-3 Permiten controlar la mezcla de parámetros de los efectos en el software. En modo de efecto único, cada perilla controla un parámetro diferente del efecto. En modo de grupo de efectos, cada perilla controla solo el parámetro primario de cada uno de los tres efectos.
- 5. BOTONES DE EFECTOS 1-3 Permiten seleccionar el efecto en el software.
- 6. FILTRO SÍ/NO Permite activar o desactivar el filtro correspondiente al canal seleccionado.
- 7. PERILLAS DE FILTRO Permiten ajustar las frecuencias de los filtros.
- PUERTO USB DE EFECTO 1 Se conecta al puerto USB de su computadora a fin de permitir usar 4TRAK como controlador en los programas de software.
- PUERTO USB DE EFECTO 2 Se conecta al puerto USB de 4TRAK.

# **CONTENU DE LA BOÎTE**

- 4TRAK
- FX KOMMAND CONSOLE
- Câble USB
- Câble d'alimentation
- CD logiciel
- CD pilotes
- Guide d'utilisation simplifié
- Livret des consignes de sécurité et des informations concernant la garantie

## **CONFIGURATION REQUISE**

#### Windows :

Système d'exploitation :

- Windows XP (dernière mise à jours, 32 bits)
- Windows Vista (dernière mise à jours, 32/64 bits)
- Windows 7 (dernière mise à jours, 32/64 bits)

Processeur :

- Intel Pentium 4 2,4 GHz
- Intel Core Duo
- AMD Athlon 64

2 Go de mémoire vive 500 Mo d'espace disque libre Port USB disponible Lecteur CD-ROM

#### Mac :

Système d'exploitation :

- OS x 10.6 (dernière mise à jour)
- Mac OS X 10.7

Processeur :

Intel Core Duo
 Go de mémoire vive
 500 Mo d'espace disque libre
 Port USB disponible
 Lecteur CD-ROM

# **ENREGISTREMENT DU PRODUIT**

Veuillez visiter le site internet <u>http://www.numark.com</u> pour enregistrer votre nouvelle console 4TRAK. L'enregistrement des produits vous permet d'être informé sur les toutes dernières nouveautés concernant les produits et de vous offrir un soutien technique de qualité, si vous en aviez besoin.

# CONFIGURATION

## **1. BRANCHER LE FX KOMMAND CONSOLE**

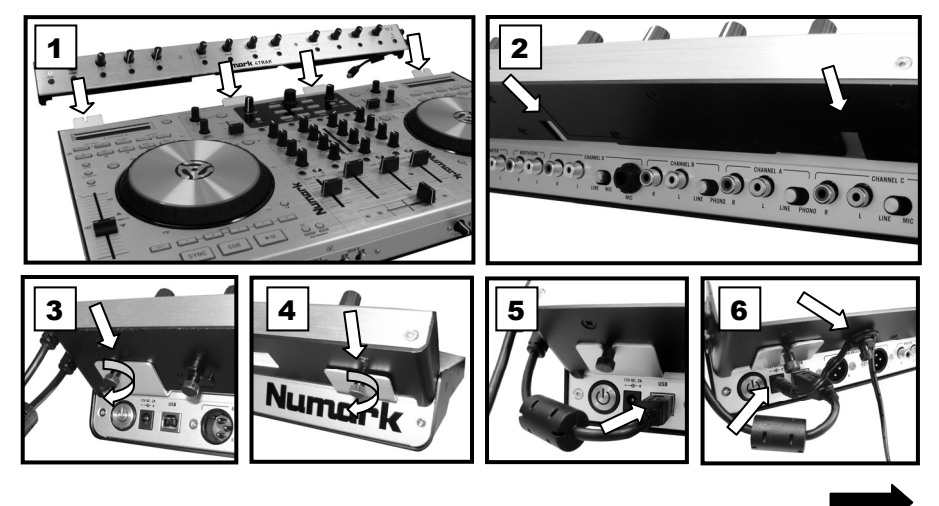

#### 2. INSTALLATION DES PILOTES

# IMPORTANT : AVANT de brancher le 4TRAK à votre ordinateur pour la première fois, vous devez installer les pilotes :

- 1. Vérifiez s'il y a des mises à jour disponibles sur le site <u>www.numark.com/4trak</u>. Si aucune mise à jour n'est disponible, insérez le CD logiciel dans votre lecteur.
- Lorsque vous consultez le contenu du CD, double-cliquez sur Setup.exe (PC) ou le fichier .dmg (Mac). Suivez les instructions à l'écran pour installer les pilotes. (Vous serez invité à brancher le 4TRAK à votre ordinateur durant l'installation.)

#### **3. INSTALLEZ LE LOGICIEL**

- Insérez le disque d'installation du TRAKTOR dans le lecteur CD-ROM de votre ordinateur. Windows: Double-cliquez sur « Poste de travail », puis double-cliquez sur disque. Une fois le contenu du CD-ROM affiché, double-cliquez sur le fichier d'installation du TRAKTOR (.exe). Mac: Double-cliquez le disque. Une fois le contenu du CD-ROM affiché, double-cliquez sur le d'installation du TRAKTOR (.dmg).
   Outer de travair de travai
- Suivez les instructions à l'écran pour installer le logiciel.
   Remarque : Il se peut que l'assistant d'installation du TRAKTOR vous demande de faire l'installation du pilote matériel. Cliquez sur « Next » ou sur « Continue » afin de sauter cette étape.
- Branchez le câble USB pour le FX KOMMAND CONSOLE du 4TRAK à votre ordinateur et allumez le 4TRAK. (Sous Windows, il se peut que quelques boîtes de dialogue s'affichent indiquant que l'ordinateur recherche le nouveau matériel. Veuillez attendre environ une minute qu'il ait terminé.)
- 4. Lancez TRAKTOR. Dans la fenêtre qui s'affiche, cliquez sur « Activate » afin de procéder à l'inscription du logiciel. L'assistant Native Instruments Service Center devrait s'ouvrir. Vous devez être connecté à l'Internet pour accéder au Centre de service afin de procéder à l'inscription du logiciel.
- 5. Dans la fenêtre de connexion du centre de service, cliquez sur « Create new User Account » (si vous n'en avez pas déjà un), et suivez les instructions à l'écran afin de compléter l'inscription. Vous devez avoir en main le numéro de série du logiciel qui se trouve sur la pochette du CD.

**Remarque** : Pour plus d'assistance et d'information, consultez le guide d'utilisation du TRAKTOR en cliquant sur le menu « Help ».

#### 4. MISE EN ROUTE

- 1. Branchez le câble USB pour le FX KOMMAND CONSOLE du 4TRAK au port USB de votre ordinateur. (Si cela est possible, utilisez un port USB sur le panneau arrière de l'ordinateur.)
- 2. Lancez TRAKTOR en double-cliquant l'icône sur le bureau de votre ordinateur (si vous avez créé un raccourci) ou en cliquant sur:

<u>Windows XP</u>: Démarrer ► Tous les programmes ► Native Instruments ► Traktor 2 ► Traktor 2 <u>Windows Vista et Windows 7</u>: Démarrer ► Tous les programmes ► Native Instruments ► Traktor ► Traktor 2

## Mac: Applications ►Traktor 2.

- 3. La première fois que vous lancez TRAKTOR, utilisez les différents menus déroulants pour:
  - spécifier que vous utilisez un contrôleur externe (« Yes »)
  - spécifier votre périphérique (« Numark » et « 4TRAK »)
  - spécifier la disposition des modules (« 4 Track Decks »).
- 4. Dans la fenêtre principale du logiciel, cliquez sur l'icône « cog » dans le coin supérieur droite. La fenêtre des préférences pour le Traktor LE devrait s'afficher.
- 5. Cliquez sur Controller Manager.
- 6. Pour le champ Device, sélectionnez Numark.4TRAK.Main... du menu déroulant. Pour le champ In-Port et Out-Port, sélectionnez Numark 4TRAK MIDI.
- 7. Ensuite, sélectionnez Numark.4TRAK.FX... du menu déroulant Device. Pour le champ In-Port et Out-Port, sélectionnez Numark 4TRAK-FX.
- 8. Fermez ensuite la fenêtre des préférences.

# PANNEAU AVANT

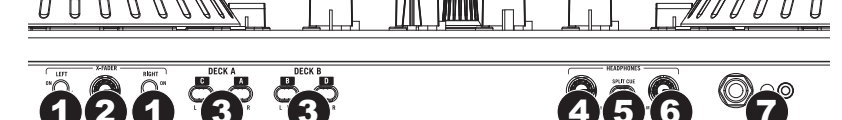

- FADER START Permet d'activer ou de désactiver la fonction de Fader Start d'une des extrémités du crossfader. Lorsque la fonction Fader Start est activée sur une des extrémités, déplacer le crossfader vers cette extrémité permet de lancer la lecture de ce module.
- COURBE D'INTENSITÉ DU CROSSFADER Permet de régler l'intensité du fondu du potentiomètre. Tournez vers la gauche pour un fondu progressif (mixage) ou tournez vers la droite pour une coupure nette (scratch).
   AFFECTATION DU CROSSFADER – Permet d'acheminer le signal audio du canal sélectionné comme suit:
  - AFFECTATION DU CROSSFADER- Permet d'acheminer le signal audio du canal sélectionné comme suit: L = l'audio logiciel et externe est affecté à l'extrémité gauche du crossfader. L (auto) logiciel plant expension de la construction de la construction de la const

(centre) = l'audio n'est pas contrôlé par le crossfader mais plutôt acheminée directement au signal du programme.

- R = l'audio logiciel et externe est affecté à l'extrémité droite du crossfader.
- 4. MIX CASQUE Permet d'ajuster le mixe entre la pré-écoute et le programme du canal du casque d'écoute. Lorsqu'il est déplacé à l'extrémité gauche, seuls les signaux acheminés au CUE sont entendus. Lorsqu'il est déplacé à l'extrémité droite, seul le mix du programme est entendu.
- 5. PRÉ-ÉCOUTE PARTAGÉE Lorsque ce sélecteur est à « ON », l'audio du casque est partagé afin que tous les canaux envoyés au CUE soient mixés en mono et ajoutés au canal casque gauche et le Program mix est mixé en mono et ajouté au canal droit. Lorsque le sélecteur est à « OFF », l'audio Cue et Program mix sont mixés.
- 6. VOLUME CASQUE Ce bouton ajuste les niveaux de la sortie du casque d'écoute.
- SORTIE CASQUE Cette sortie permet de brancher un casque d'écoute ¼ po (6,35 mm) ou po (3,5 mm) pour la pré-écoute et le mixage.

# PANNEAU ARRIÈRE

# 

- INTERRUPTEUR D'ALIMENTATION Cette touche permet de mettre le 4TRAK sous et hors tension. Branchez le 4TRAK après avoir branché tous les appareils et avant de mettre les amplificateurs sous tension. Mettre les amplificateurs hors tension avant de mettre le 4TRAK hors tension.
- ENTRÉE D'ALIMENTATION Utilisez le câble d'alimentation inclus pour brancher le 4TRAK dans une prise d'alimentation. Lorsque le 4TRAK est hors tension, branchez d'abord le câble d'alimentation dans la console, puis dans la prise de courant.
- 3. **PORT USB** Cette prise permet de brancher le 4TRAK au FX KOMMAND CONSOLE afin d'utiliser le 4TRAK comme contrôleur logiciel USB à l'aide du protocole MIDI ou comme interface audio.
- 4. SORTIE SYMÉTRIQUE (XLR) Cette sortie XLR permet de brancher un système de sonorisation ou des moniteurs amplifiés.
- SORTIE MASTER (RCA) Utilisez des câbles RCA standards (non inclus) afin de brancher cette sortie à un haut-parleur ou à un système de sonorisation.
- SORTIE BOOTH/ZONE Utilisez des câbles RCA standards (non inclus) afin de brancher cette sortie au système de pré-écoute.
- 7. ENTRÉES RCA Ces entrées permettent de brancher des sources audio externes.
- 8. SÉLECTEUR LINE/MIC Sélectionnez la position appropriée, selon le périphérique branché aux entrées RCA. Pour brancher un appareil à niveau de ligne, tel qu'un lecteur CD ou un échantillonneur, réglez ce sélecteur à la position « LINE ». Si vous utilisez un microphone, réglez le sélecteur à la position « MIC ».
- 9. ENTRÉE MIC Permet de brancher un microphone ¼ po (6,35 mm).
- 10. SÉLECTEUR LINE/PHONO Sélectionnez la position appropriée, selon le périphérique branché aux entrées RCA. Si vous utilisez des platines tourne-disques phono, réglez ce sélecteur à « PHONO » afin d'ajouter plus d'amplification aux signaux phono. Pour brancher un appareil à niveau ligne, tel qu'un lecteur CD ou un échantillonneur, réglez le sélecteur à la position « LINE ».
- 11. BORNE DE MISE À LA TERRE Si vous utilisez des platines tourne-disque phono avec fil de mise à la terre, assurez-vous de brancher le fil à cette borne. S'il y a ronflement ou du bruit, il se pourrait que vos platines tourne-disque ne soient pas mises à la terre.
  Personne de transmission de la terre.

**Remarque**: Certaines platines tourne-disque fabriquées récemment sont dotées d'un fil de mise à la terre intégré à la connexion RCA, et donc, n'ont pas besoin d'être reliées à la borne de mise à la terre.

# PANNEAU SUPÉRIEUR

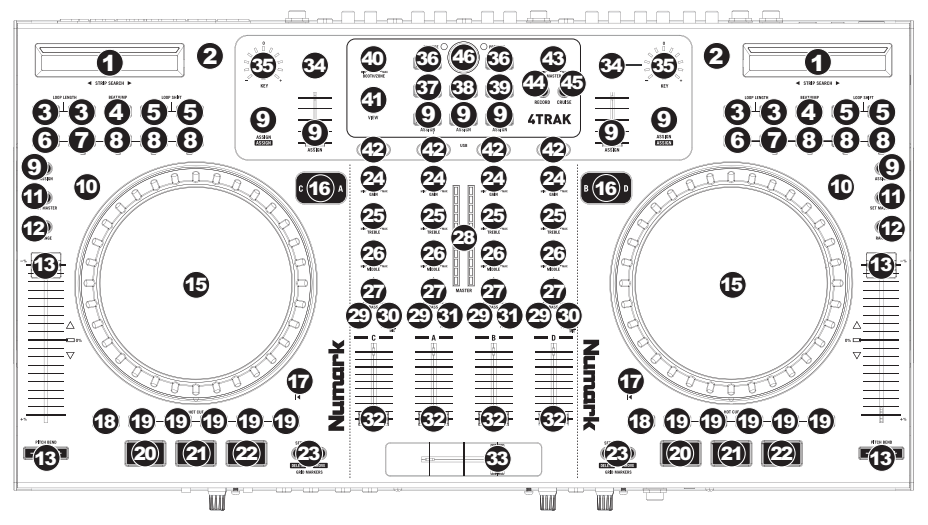

- STRIP SEARCH La longueur de cette barre représente la durée de la piste. Maintenez la touché SHIFT enfoncée et placez votre doigt sur n'importe quel endroit sur cette barre afin de sauter à cet endroit sur la piste. (Si vous désirez parcourir une piste, nous vous recommandons d'utiliser votre ordinateur plutôt que d'utiliser la barre.)
- 2. TAP Taper cette touche au tempo de la musique en cours permet de déterminer le BPM de la piste.
- DURÉE DE BOUCLE Ces touches permettent de couper de moitié ou encore doubler la durée d'Auto Loops ou de la boucle sélectionnée.
- 4. BEATJUMP Cette touche permet de changer la fonction des touches Loop Shift à Beatjump.
- LOOP SHIFT Ces touches permettent de régler le point de sortie de boucle (lorsqu'elles ne sont pas en mode Beatjump). En mode Beatjump, appuyer sur une des touches Loop Shift permet de saute d'un battement en avant ou en arrière.
- 6. IN Cette touche permet de programmer le point de départ d'une boucle.
- OUT Cette touche permet de programmer le point de sortie de boucle. Lorsque le bouclage est arrêté, appuyez sur cette touche pour revenir à la dernière boucle sélectionnée. Appuyez sur SHIFT + Out pour programmer une boucle automatique de 2 battements.
- 8. AUTO Ces touches permettent de programmer le bouclage automatique (Auto Loop).
  - Appuyez sur Auto 1 pour programmer une boucle de 1 battement. Appuyez sur SHIFT + Auto 1 pour programmer une boucle de 16 battements.
  - Appuyez sur Auto 4 pour programmer une boucle de 4 battements. Appuyez sur SHIFT + Auto 4 pour programmer une boucle de 32 battements.
  - Appuyez sur Auto pour programmer une boucle selon la durée sélectionnée dans Traktor.
  - Appuyez sur SHIFT + Auto pour programmer une boucle de 8 battements.
- ASSIGN Touches MIDI assignables par l'utilisateur. Vous pouvez affecter des fonctions à ces touches dans le logiciel.
- SCRATCH Cette touche permet d'activer/désactiver la fonction Scratch. Lorsque le mode Scratch est activé, la molette fonctionne comme une platine lorsque vous le déplacez.
- 11. SET MASTER Cette touche permet au module sélectionné de déterminer le tempo principal. Enfoncer la touche Sync d'un module permet de synchroniser son tempo au tempo principal.
- 12. RANGE Cette touche permet de modifier la plage de tonalité.
- 13. POTENTIOMÈTRE Ce potentiomètre permet de modifier la vitesse de la musique. Le déplacer vers « + » permet d'accélérer la musique, alors que le déplacer vers « - » permet de la ralentir.
- 14. PITCH BEND Ces touches vous permettent de brièvement accélérer/ralentir la vitesse de la musique aussi longtemps que la touche est enfoncée. C'est utile pour la synchronisation de deux chansons qui pourrait être sur le même tempo, mais dont les battements ne sont pas tout à fait alignés.
- 15. MOLETTE La molette permet de modifier la tonalité du module lorsque le mode Scratch est désactivé.
  - Lorsque le mode Scratch est activé, la molette permet de « scratcher » la musique. (Vous pouvez également toucher seulement le rebord extérieur de la molette afin de modifier la tonalité du module.) Lorsque le module est pausé, tourner la molette permet de parcourir la piste.
- 16. LAYER Ce sélecteur permet d'assigner le module du logiciel commander par le module matériel.

- 17. RETOUR ARRIÈRE Cette touche permet de retourner au point de départ de la piste.
- 18. SHIFT Cette touche permet d'accéder aux fonctions secondaires des autres touches du 4TRAK. Vous pouvez également maintenir cette touche enfoncée tout en appuyant sur une des touches Hot Cue afin de supprimer le point de repère assigné à cette touche.
- 19. TOUCHES HOT CUE Ces touches vous permettent de programmer jusqu'à cinq points de repère automatiques. Celles-ci sont semblables à des points de repère réguliers, sauf que lorsque ces boutons sont pressés, la piste sautera immédiatement au point de repère sélectionné et commencera à jouer. Si vous appuyez sur une de ces touches lorsque la fonction Auto Loop est activée, la boucle automatique sera enregistrée avec le point de repère.
- 20. SYNC Cette touche permet de synchroniser le tempo du module au tempo principal.
- 21. CUE Cette touche permet de revenir au dernier point de repère mémorisé et de pauser la musique. Le point de repère par défaut est le début de la piste, mais vous pouvez définir un point de repère différent en appuyant sur cette touche à un autre endroit de la piste, lorsque la musique est pausée.
- 22. LECTURE/PAUSE Cette touche permet de lancer et de pauser la lecture.
- GRID MARKERS Ces touches permettent de commander les points Beatgrid dans Traktor. Maintenez enfoncée la touche SHIFT tout en appuyant sur une de ces touches afin d'accéder à la fonction Delete ou Move.
- 24. GAIN Ce bouton permet d'ajuster le niveau de gain du signal du canal.
- 25. TREBLE Ce bouton permet d'ajuster le niveau des hautes fréquences du canal correspondant.
- 26. MIDDLE Ce bouton permet d'ajuster le niveau des fréquences moyennes du canal correspondant.
- 27. BASS Ce bouton permet d'ajuster le niveau des basses fréquences du canal correspondant.
- 28. VUMÈTRES DEL Contrôle le niveau audio.
- PFL Cette touche permet d'acheminer le signal du module en cours au canal de pré-écoute. La touche s'allume lorsque cette fonction est activée.
- SÉLECTEUR PC/LINE Ce sélecteur permet de régler la provenance du signal utilisé par le canal, que ce soit depuis l'ordinateur (PC) ou de l'entrée ligne du canal (LINE).
- PC/LINEMIC Ce sélecteur permet de régler la provenance du signal utilisé par le canal, que ce soit depuis l'ordinateur (PC), l'entrée ligne du canal (LINE) ou de l'entrée microphone (MIC).
- 32. VOLUME CANAL Ces potentiomètres permettent d'ajuster le niveau du signal audio du canal correspondant.
- 33. CROSSFADER Effectue un fondu de l'audio entre le module gauche et droit.
- 34. KEY Cette touche permet d'activer/désactiver la fonction Auto Key.
- 35. BOUTON KEY Ce bouton permet de régler la tonalité lorsque la fonction Auto Key est activée.
- 36. LOAD Cette touche permet de charger la piste sélectionnée sur le module correspondant.
- 37. FILE TREE Cette touche permet d'accéder à ce menu dans Traktor.
- 38. SONGS Cette touche permet d'accéder à ce menu dans Traktor.
- **39. FAVORITES** Cette touche permet d'accéder à ce menu dans Traktor.
- 40. BOOTH/ZONE Ce bouton permet d'ajuster le niveau de l'audio de la sortie Booth/Zone.
- 41. VIEW Cette touche permet de modifier l'affichage selon les réglages dans Traktor.
- 42. FX Cette touche permet de sélectionner la banque d'effets pour chaque canal.
- 43. MASTER Ce bouton permet d'ajuster le niveau de l'audio des sorties Master.
- 44. RECORD Cette touche permet de lancer/arrêter l'enregistrement du Program Mix dans le logiciel.
- 45. CRUISE Cette touche permet d'activer la fonction de mixage automatique des pistes.
- 46. BROWSE Ce bouton permet de parcourir les menus. Appuyer sur le bouton permet de « prévisionner » la piste en surbrillance. Réappuyer permet d'arrêter le prévisionnement.

## **4TRAK FX**

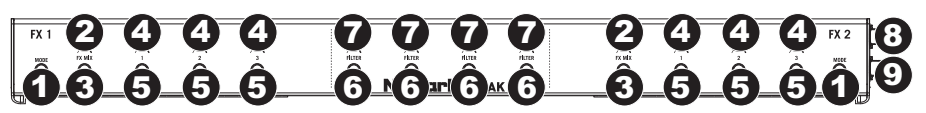

- MODE (disponible uniquement dans Traktor Pro 2) Cette touche permet de basculer entre le mode d'effet simple ou groupé. En mode Single, un effet est affiché avec ses trois paramètres réglables. En mode Group, trois effets sont affichés avec un paramètre chacun (dans ce mode, seulement le paramètre principal peut être réglé en utilisant 4TRAK).
- 2. BOUTONS FX MIX Ces boutons permettent de modifier le mixage du signal traité/non traité des effets.
- MODE FX MIX Lorsque cette touche est, les boutons FX 1 à 3 vont parcourir tous les effets disponibles. Lorsque seulement un effet est affiché, le bouton FX 1 permet de parcourir la liste des effets. Lorsqu'un groupe d'effet est affiché, les trois boutons FX permettent de parcourir la liste des effets.
- 4. BOUTONS FX 1 À 3 Ces boutons permettent de modifier les paramètres de mixage des effets dans le logiciel. En mode Single, chaque bouton permet de modifier chacun un paramètre de l'effet. En mode Group, chaque bouton permet de modifier uniquement le paramètre principal de l'effet.
- 5. BOUTONS FX 1 À 3 Ces boutons permettent de sélectionner l'effet dans le logiciel.
- 6. TOUCHES FILTER Ces touches permettent d'activer/désactiver le filtre du canal sélectionné.
- 7. BOUTONS FILTER Ces boutons permettent de régler la fréquence de coupure des filtres.
- 8. PORT USB FX 1 Ce port permet de relier le 4TRAK à votre ordinateur afin de l'utiliser comme contrôleur pour logiciels.
- 9. PORT USB FX 2 Ce port doit être branché au port USB du 4TRAK.

# **CONTENUTI DELLA CONFEZIONE**

- 4TRAK
- FX KOMMAND CONSOLE
- Cavo USB
- Adattatore di alimentazione
- CD recante il software
- CD recante i driver
- Guida rapida
- Libretto di istruzioni di sicurezza e garanzia

## **REQUISITI DI SISTEMA**

#### Windows:

Sistema operativo:

- Windows XP (con il più recente Service Pack a 32 bit installato)
- Windows Vista (con il più recente Service Pack a 32/64 bit installato)
- Windows 7 (con il più recente Service Pack a 32/64 bit installato)

Processore:

- Intel Pentium 4 2.4GHz
- Intel Core Duo
- AMD Athlon 64
  2GB di RAM
  500MB di spazio libero su disco fisso
  Porta USB disponibile
  Drive CD-ROM

## REGISTRAZIONE

Mac:

Sistema operativo: • OS X 10.6 (ultimo aggiornamento) • OS X 10.7 Processore: • Intel Core Duo 2GB di RAM 500MB di spazio libero su disco fisso Porta USB disponibile Drive CD-ROM

Recarsi alla pagina <u>http://www.numark.com</u> per registrare il 4TRAK. La registrazione del prodotto ci consente di tenervi aggiornati con tutti gli ultimissimi sviluppi del prodotto e di offrirvi assistenza tecnica di livello mondiale, in caso di eventuali problemi.

## SETUP

#### **1. FISSARE LA FX KOMMAND CONSOLE**

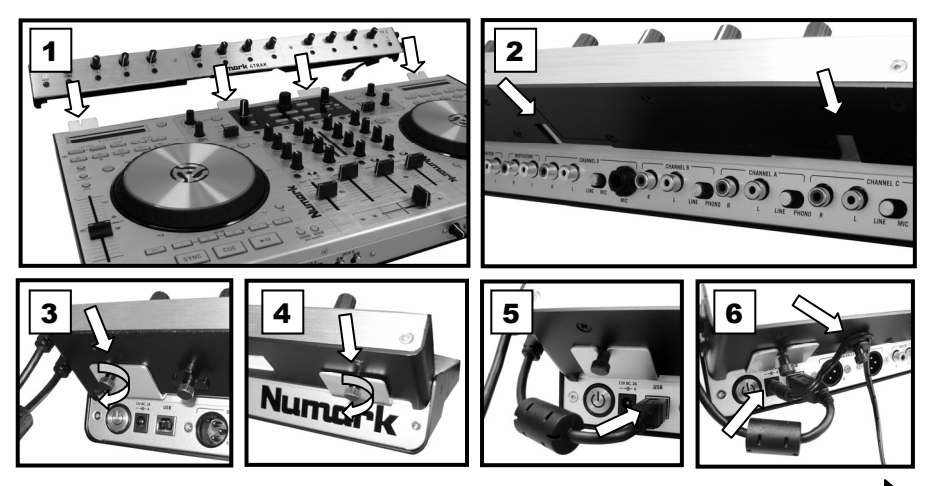

#### 2. INSTALLARE I DRIVER

#### IMPORTANTE: prima di collegare il 4TRAK al computer, installare i driver:

- 1. Verificare l'eventuale presenza di driver aggiornati alla pagina <u>www.numark.com/4trak</u>. Se non sono disponibili aggiornamenti, inserire il CD in dotazione recante i driver.
- Quando si visualizzano i contenuti del CD, fare doppio clic su Setup.exe (PC) o sul file .dmg (Mac). Seguire le istruzioni su schermo per installare il driver (durante l'installazione vi verrà richiesto di collegare il 4TRAK al computer).

#### 3. INSTALLAZIONE DEL SOFTWARE

- Inserire il disco di installazione del TRAKTOR in dotazione nel drive CD-ROM del computer.
   Windows: fare doppio clic su "Computer" quindi fare doppio clic sul disco. Non appena compaiono i contenuti del disco, fare doppio clic sul file di installazione del TRAKTOR (.exe).
   Mac: fare doppio clic sul disco. Non appena compaiono i contenuti del disco, fare doppio clic sul file di installazione del TRAKTOR (.dmg).
- Seguire le istruzioni su schermo per installare il software.
   Nota bene: la procedura guidata di installazione del Traktor potrebbe chiedere di installare un driver hardware. Cliccare su "Next" o su "Continue" per saltare queste schermate.
- 3. Collegare il cavo USB dell'FX KOMMAND CONSOLE del 4TRAK al computer e accendere il 4TRAK. (Se si utilizza Windows, possono comparire diverse finestre di dialogo nell'angolo dello schermo, a indicare che il computer sta "riconoscendo" l'hardware per la prima volta. Attendere un minuto fino a che questa operazione non sia completata.)
- Aprire il TRAKTOR. Nella finestra che compare, cliccare sul tasto "Activate" (attiva) pre registrare il software. Verrà lanciato il centro servizi Native Instruments. (Per accedere al centro servizi e registrare il software occorre essere collegati a Internet.)
- 5. Nella finestra di login del centro servizi, fare clic su "Create new User Account" (crea nuovo account utente) (se non se ne possiede ancora uno) e seguire le istruzioni che compaiono su schermo per completare la registrazione. (Per farlo, occorrerà il numero di serie presente sulla custodia del DVD in dotazione.)

<u>Nota bene:</u> per ulteriori informazioni e assistenza, è possibile trovare il manuale del TRAKTOR recandosi al menu "Help" del software.

#### 4. PRIMI PASSI

- 1. Collegare il cavo USB dell'FX KOMMAND CONSOLE del 4TRAK a una porta USB disponibile del computer. (Se possibile, servirsi di una porta USB sul pannello posteriore del computer.)
- 2. Aprire il TRAKTOR facendo doppio clic sull'icona presente sul desktop del computer (se è stata creata un'icona di scelta rapida sul Desktop) oppure recandosi su:

<u>Windows XP</u>: Start ▶ Tutti i programmi ▶ Native Instruments ▶ Traktor 2 ▶ Traktor 2 <u>Windows Vista & Windows 7</u>: Menu Windows ▶ Tutti i programmi ▶ Native Instruments ▶Traktor ▶ Traktor 2

#### Mac: Applicazioni Traktor 2

- 3. La prima volta che si apre il TRAKTOR, servirsi dei vari menu a cascata per selezionare:
  - L'uso di un controller esterno ("Yes")
  - Il dispositivo ("Numark" e "4TRAK")
  - Scelta del layout del deck ("4 Track Decks").
- 4. Nella finestra principale del software, cliccare sull'icona "cog" nell'angolo superiore destro. Compare la finestra "Preferences" (preferenze) del Traktor LE.
- 5. Fare clic su Controller Manager.
- 6. In Device, selezionare Numark.4TRAK.Main... dal menu a discesa. In In-Port e Out-Port, selezionare Numark 4TRAK MIDI.
- 7. Dopo selezionare Numark.4TRAK.FX... dal menu a discesa Device. In In-Port e Out-Port, selezionare Numark 4TRAK-FX.
- 8. Chiudere la finestra Preferiti (Preferences.

# PANNELLO ANTERIORE

П

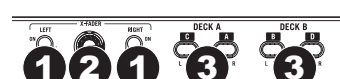

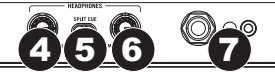

1. FADER START – Attiva o disattiva "fader start" sul lato corrispondente del crossfader. Quando il fader start è attivo su un lato, spostando il crossfader da quel lato, si avvierà la riproduzione di quel deck.

1/1111

- CROSSFADER SLOPE (variazione crossfader) Regola la variazione della curva del crossfader. Girare la manopola verso sinistra per una dissolvenza uniforme (mix) oppure verso destra per un taglio netto (scratch).
- 3. DECK CROSSFADER ASSIGN Convoglia il segnale audio del canale selezionato come segue:
   L = l'audio del software ed esterno sono diretti al lato sinistro del crossfader.
   | (centro) = l'audio non è controllato dal crossfader, bensì convogliato direttamente al segnale del programma.
   R = l'audio del software ed esterno sono diretti al lato destro del crossfader.
- 4. HEADPHONE BLEND (mix cuffie) Passa a mixare tra Cue e Program nel canale cuffie. Quando impostato all'estrema sinistra, si udranno unicamente i canali convogliati a CUE. Quando impostato all'estrema destra, si udrà solo il mix programma.
- 5. SPLIT CUE Quando questo interruttore è su ON, l'audio delle cuffie sarà "suddiviso" in modo che tutti i canali inviati a CUE vengano mixati a mono e applicati al canale cuffie di sinistra, e che il mix Program venga mixato a mono e applicato al canale destro. Quando l'interruttore è su OFF, l'audio Cue e Program verranno "miscelati" insieme.
- 6. VOLUME CUFFIE Regola il livello del volume dell'uscita cuffie.
- 7. USCITA CUFFIE Collegare cuffie da 1/4" o da 1/8" a questa uscita per il cueing e il monitoraggio del mix.

# PANNELLO POSTERIORE

# 

- INTERRUTTORE DI ALIMENTAZIONE (POWER) Accende e spegne il 4TRAK. Accendere il 4TRAK dopo aver collegato tutti i dispositivi d'ingresso e prima di accendere gli amplificatori. Spegnere gli amplificatori prima di spegnere il 4TRAK.
- INGRESSO ALIMENTAZIONE Servirsi del cavo di alimentazione in dotazione per collegare il 4TRAK ad una presa di alimentazione. Ad alimentazione spenta, collegare l'alimentazione elettrica innanzitutto nel 4TRAK, quindi ad una presa elettrica.
- USB PORT Collegare il 4TRAK alla FX KOMMAND CONSOLE del 4TRAK in dotazione e il 4TRAK potrà essere utilizzato come un dispositivo di controllo del software servendosi del protocollo USB MIDI o come interfaccia audio pass-through.
- 4. USCITA MASTER (XLR) Collegare questa uscita XLR ad un impianto PA o a monitor.
- USCITA MASTER (RCA) Servirsi di cavi standard RCA (non in dotazione) per collegare questa uscita ad una cassa o ad un sistema di amplificatori.
- BOOTH/ZONE Servirsi di cavi standard RCA (non in dotazione) per collegare questa uscita ad un sistema di monitoraggio.
- 7. INGRESSO RCA Collegare fonti audio a questi ingressi.
- INTERRUTTORE LINE/MIC Posizionare correttamente questo interruttore, a seconda del dispositivo collegato agli ingressi RCA. Se si utilizza un dispositivo a livello di linea quale un lettore CD o un campionatore, impostare l'interruttore su "LINE" (linea). Se si utilizza un microfono, impostare l'interruttore su "MIC".
- 9. INGRESSO MIC Collegare un microfono da ¼" a questo ingresso.
- 10. INTERRUTTORE LINE/PHONO Posizionare correttamente questo interruttore, a seconda del dispositivo collegato agli ingressi RCA. Se si utilizzano giradischi a livello phono, impostare l'interruttore su "PHONO" per garantire l'amplificazione aggiuntiva necessaria per i segnali a livello phono. Se si utilizza un dispositivo a livello di linea quale un lettore CD o un campionatore, impostare l'interruttore su "LINE" (linea).
- 11. MESSA A TERRA Se si utilizzano giradischi a livello phono dotati di cavo di messa a terra, questo va collegato a questi terminali. Se si verifica un "ronzio" o un "brusio" basso, ciò può significare che i giradischi non sono messi a terra.

Nota bene: alcuni giradischi hanno il cavo di messa a terra incorporato nel collegamento RCA e, di conseguenza, non è necessario collegare nulla al terminale di messa a terra.

# PANNELLO SUPERIORE

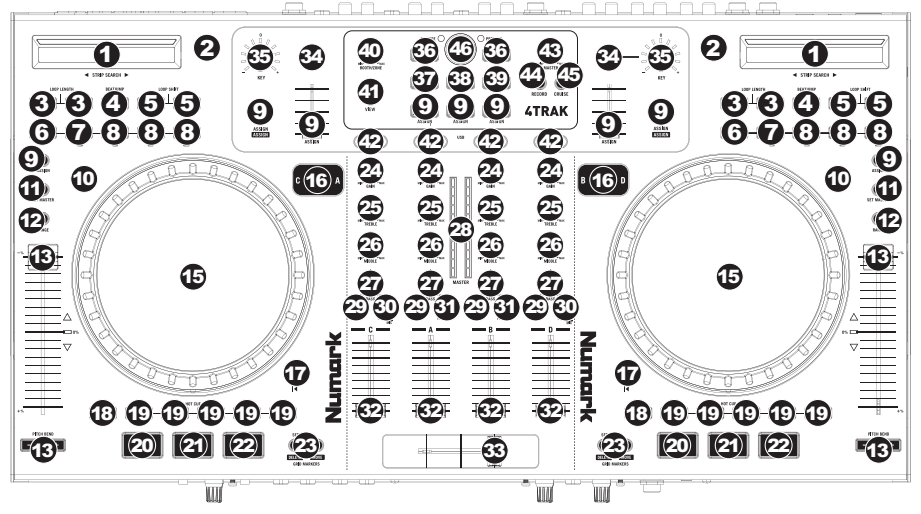

- STRIP SEARCH La lunghezza di questa fascia rappresenta la lunghezza dell'intera traccia. Tenere premuto Shift e puntare il dito in un punto lungo questo sensore per saltare a quel punto della traccia. (Se si desidera scorrere lungo una traccia, si raccomanda di utilizzare il computer anziché far scorrere il dito lungo la fascia.)
- 2. TAP Premendo questo tasto a tempo con il beat si determina il BPM della traccia.
- 3. LOOP LENGTH Dimezza o raddoppia la lunghezza dei loop automatici o del loop selezionato attualmente.
- 4. BEATJUMP Cambia la funzione dei tasti Loop Shift in Beatjump.
- LOOP SHIFT Regola il punto di Loop Out (quando non è in modalità Beatjump). In modalità Beatjump, la
  pressione di un tasto Loop Shift fa saltare la traccia in avanti o indietro di un beat.
- 6. IN Questo tasto imposta il punto iniziale di un loop.
- OUT Questo tasto imposta il punto finale di un loop. Quando ci si trova al di fuori di un loop, premere questo tasto per tornare all'ultimo loop selezionato. Premere Shift + Out per impostare un loop automatico a 2 beat.
- 8. AUTO Questi tasti impostano i loop automatici.
  - Premere Auto 1 per impostare un loop automatico a 1 beat. Premere Shift + Auto 1 per impostare un loop automatico a 16 beat.
  - Premere Auto 4 per impostare un loop automatico a 4 beat. Premere Shift + Auto 4 per impostare un loop automatico a 32 beat.
  - Premere Auto per impostare un loop automatico di qualsiasi lunghezza attualmente selezionato in Traktor. Premere Shift + Auto per impostare un loop automatico da 8 beat.
- 9. ASSIGN Tasti MIDI assegnabili dall'utente. È possibile assegnare funzioni a questi tasti nel software.
- SCRATCH Accende o spegne la modalità Scratch. Se la modalità Scratch è attiva, la jog wheel effettuerà lo scratch come un giradischi quando viene mossa.
- 11. SET MASTER Consente al deck selezionato di determinare il Master Tempo. Premendo il tasto Sync del deck, si abbinerà il tempo al tempo Master.
- 12. RANGE Cambia la gamma di bend del pitch.
- CURSORE PITCH Controlla la velocità della musica. Spostando il cursore verso il "+" si accelera la musica, spostandolo verso il "-" si rallenta.
- 14. BEND del PITCH Consente di regolare rapidamente la velocità della musica, accelerandola o rallentandola durante la pressione del tasto. Utile per allineare il beat di due canzoni che possono avere lo stesso tempo, ma i cui beat non sono allineati.

#### 15. ROTELLA JOG WHEEL -

- Durante la riproduzione con la modalità Scratch disattiva, lo spostamento della rotella provocherà il bend del pitch del deck.
- Durante la riproduzione con la modalità Scratch attiva, lo spostamento della rotella provocherà lo "scratch". (Si può anche sfiorare semplicemente il bordo esterno della rotella e muoverla per effettuare il bend del pitch del deck.)
- In pausa, lo spostamento della rotella consente di effettuare lo "scrub" attraverso l'audio della traccia.
- 16. LAYER Seleziona quale strato del software è controllato da quel deck hardware.
- 17. TRACK RESET Fa tornare la traccia al suo punto di partenza.

- 18. SHIFT Tenendo premuto questo pulsante è possibile accedere a funzioni secondarie ("shift") di altri pulsanti del 4TRAK. È anche possibile tenere premuto questo tasto e premere un tasto Hot Cue illuminato per cancellare il "punto hot cue" ad esso assegnato.
- 19. TASTI HOT CUE Questi tasti consentono di configurare fino a un massimo di cinque "punti hot cue". Questi sono simili ai normali punti cue, eccetto il fatto che, quando questi tasti vengono premuti, la traccia salterà istantaneamente al punto hot cue impostato e inizierà la riproduzione. Se si preme un tasto Hot Cue quando ci si trova in Auto Loop, il loop automatico verrà salvato con il punto cue.
- 20. SYNC Sincronizza il deck al Master Tempo.
- 21. CUE Fa tornare la musica all'ultimo punto cue impostato e la mette in pausa. Il punto cue predefinito è all'inizio della traccia, ma è possibile impostarne uno diverso premendo questo tasto in un punto diverso della traccia quando è in pausa.
- 22. PLAY/PAUSE Avvia o interrompe temporaneamente la musica.
- GRID MARKERS Controllano i punti Beatgrid nel Traktor. Tenendo premuto Shift e premendo uno di questi tasti si attivano le funzioni Delete (cancella) e Move (sposta).
- 24. GAIN Regola il livello di guadagno del canale.
- 25. TREBLE (acuti) Regola le frequenze alte (treble) del canale corrispondente.
- 26. MIDDLE (medi) Regola le frequenze medie del canale corrispondente.
- 27. BASS (bassi) Regola le frequenze basse (bass) del canale corrispondente.
- 28. MISURATORI A LED MASTER Monitorano il livello audio dei canali.
- PFL Premere questo tasto per inviare il segnale pre-fader di questo canale al canale Cue per il monitoraggio. Una volta attivato, il tasto sarà acceso.
- PC/LINE Seleziona se il canale utilizzerà il segnale dal computer (PC) o dall'ingresso di linea del canale (LINE).
- PC/LINE/MIC Seleziona se il canale utilizzerà il segnale dal computer (PC), quello proveniente dall'ingresso di linea del canale (LINE), o quello proveniente dall'ingresso mic del canale (MIC).
- 32. FADER DI CANALE Regola il volume dei canali.
- 33. CROSSFADER Miscela l'audio riprodotto tra i deck destro e sinistro.
- 34. KEY (tonalità) Attiva/disattiva la tonalità automatica.
- 35. MANOPOLA KEY Regola la tonalità quando Auto Key è premuto.
- 36. LOAD Carica una traccia sul deck sinistro o destro selezionato.
- 37. FILE TREE Accede a questo menu di scelta rapida in Traktor.
- 38. SONGS Accede a questo menu di scelta rapida in Traktor.
- **39. FAVORITES** Accede a questo menu di scelta rapida in Traktor.
- 40. BOOTH/ZONE Regola il livello del segnale che va all'uscita BoothZone.
- 41. VIEW (visualizza) Modifica le visuali dello schermo come definite dal Traktor.
- 42. FX Seleziona il banco effetti di ciascun canale.
- 43. MASTER Regola il livello del segnale che va alle uscitea Master.
- 44. RECORD Avvia e interrompe la registrazione del Program Mix nel software.
- 45. CRUISE Attiva il mix automatico delle tracce.
- 46. BROWSE Controlla la navigazione dei menu. La pressione del tasto "anteprima riproduzione" la traccia evidenziata. Con una nuova pressione, si interrompe la riproduzione dell'anteprima.

# 4TRAK FX

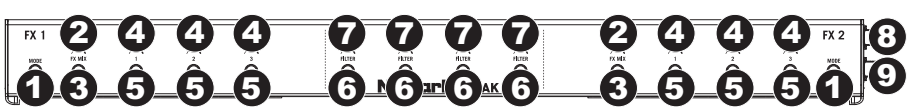

- MODE (disponibile solo in Traktor Pro 2) Commuta tra le modalità Single o Group (singola o gruppo) per gli effetti. In modalità Single, verrà mostrato un effetto con i suoi tre parametri regolabili. In modalità di gruppo, verranno mostrati tre effetti con un parametro ciascuno (in questa modalità, solo il parametro principale sarà regolabile servendosi del 4TRAK).
- MANOPOLE FX MIX Controlla il mix di effetti wet/dry.
- FX SELECT MODE Quando questo tasto è attivo, le manopole FX 1-3 navigano tra gli effetti disponibili. Quando viene mostrato un singolo effetto, la manopola FX 1 naviga lungo l'elenco. Quando viene mostrato un gruppo di eventi, tutte e tre le manopole FX navigheranno lungo l'elenco.
- 4. MANOPOLE FX 1-3 Controllano il mix di effetti del parametro nel software. In modalità singola (Single), ciascuna manopola controllerà un diverso parametro dell'effetto. In modalità di gruppo (Group), ciascuna manopola controllerà unicamente il parametro principale di ciascuno dei tre effetti.
- 5. TASTI FX 1-3 Selezionano l'effetto nel software.
- 6. FILTRO ON/OFF Attiva o disattiva il filtro per il canale selezionato.
- 7. MANOPOLE FILTRO Regola le frequenze dei filtri.
- 8. PORTA USB FX 1 Collega la porta USB del computer per consentire l'utilizzo del 4TRAK come controller in programmi software.
- 9. PORTA USB FX Si collega alla porta USB del 4TRAK.

# LIEFERUMFANG

- 4TRAK
- FX KOMMAND CONSOLE
- USB-Kabel
- Netzteil
- Software-CD
- Treiber-CD
- Schnellstart-Anleitung
- Sicherheitshinweise und Garantieinformationen

# SYSTEMANFORDERUNGEN

#### Windows:

Betriebssystem:

- Windows XP (neuestes Service Pack, 32-Bit)
- Windows Vista (neuestes Service Pack, 32-/64-Bit)
- Windows 7 (neuestes Service Pack, 32-/64-Bit) Prozessor:
- Intel Pentium 4 2.4 GHz
- Intel Core Duo
- AMD Athlon 64

2 GB RAM

500MB freier Festplattenspeicher Verfügbarer USB-Anschluss CD-ROM-Laufwerk

# REGISTRIERUNG

## Mac:

Betriebssystem:

- OS X 10.6 (Neuestes Update)
  OS X 10.7
- OS X 10
  Prozessor:

Intel Core Duo
 GB RAM
 S00MB freier Festplattenspeicher
 Verfügbarer USB-Anschluss
 CD-ROM-Laufwerk

Bitte besuchen Sie <u>http://www.numark.com</u>, um Ihren 4TRAK zu registrieren. Wenn Sie Ihr Produkt registrieren, sorgen wir dafür, dass Sie immer am neuesten Stand aller Produktentwicklungen sind. Außerdem bieten wir Ihnen erstklassige technische Unterstützung an, sollten Sie auf Probleme stoßen.

## SETUP

#### 1. SCHLIESSEN SIE DIE FX KOMMAND CONSOLE AN

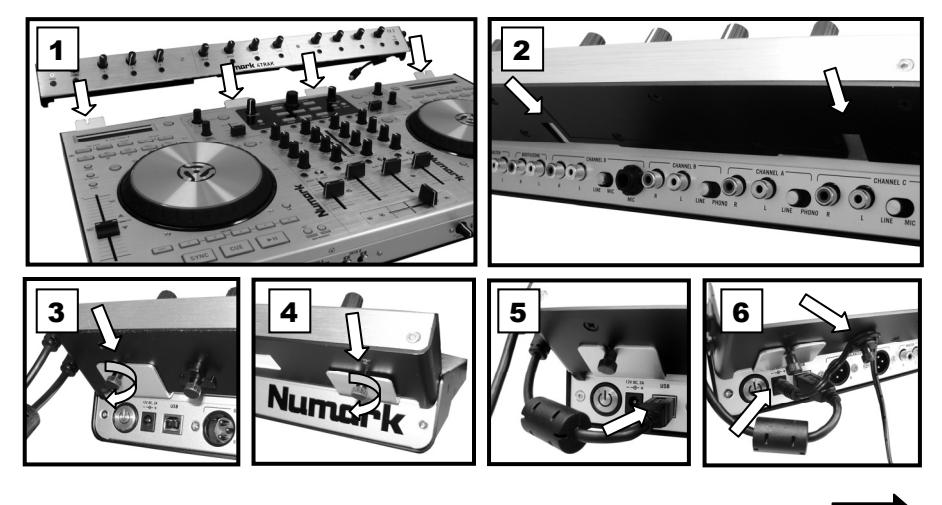

#### 2. INSTALLIEREN SIE DIE TREIBER

#### WICHTIG!:: Installieren Sie die Treiber, bevor Sie den 4TRAK an Ihren Computer anschließen:

- 1. Besuchen Sie <u>www.numark.com/4trak</u>, um nach Treiber-Updates zu suchen. Wenn keine Updates verfügbar sind, legen Sie die mitgelieferte Treiber-CD ein.
- Sobald Sie die Inhalte der CD sehen, doppelklicken Sie auf Setup.exe (PC) oder auf die .dmg Datei (Mac). Befolgen Sie die Anweisungen am Bildschirm, um die Treiber zu installieren. (Sie werden aufgefordert, 4TRAK während der Installation an Ihren Computer anzuschließen.)

#### 3. INSTALLIEREN SIE DIE SOFTWARE

1. Legen Sie die mitgelieferte TRAKTOR Software-Installationsdisk in das CD-ROM-Laufwerk Ihres Computers ein.

Windows: Doppelklicken Sie auf "Arbeitsplatz" und anschließend auf die Disk. Sobald der Inhalt der Disk angezeigt wird, doppelklicken Sie auf die TRAKTOR-Installationsdatei (.exe).

Mac: Doppelklicken Sie auf die Disk. Sobald der Inhalt der DVD angezeigt wird, doppelklicken Sie auf die TRAKTOR-Installationsdatei (.dmg).

- Befolgen Sie die Anweisungen am Bildschirm, um die Software zu installieren. *Hinweis:* Der TRAKTOR-Assistent könnte Sie auffordern, einen Hardware-Treiber zu installieren. Klicken Sie auf "Weiter" oder "Fortfahren", um diese Anzeigen zu überspringen.
- 3. Schließen Sie das USB-Kabel der 4TRAK FX KOMMAND CONSOLE an Ihren Computer an und schalten Sie den 4TRAK ein. (Wenn Sie Windows verwenden, kann es sein, dass Sie mehrere Dialogfelder in der Bildschirmecke sehen, die angeben, dass die Hardware zum ersten Mal "erkannt" wurde. Warten Sie eine Minute, bis dieser Vorgang abgeschlossen ist.)
- 4. Öffnen Sie TRAKTOR. Im nun angezeigten Fenster klicken Sie auf die Schaltfläche "Aktivieren", um die Software zu registrieren. Das Native Instruments Service Center wird gestartet. (Sie müssen mit dem Internet verbunden sein, um Ihre Software im Service Center registrieren zu können.)
- Im Login-Fenster des Service Centers, klicken Sie auf "Neues Benutzerkonto anlegen" (falls Sie nicht schon über eines verfügen) und folgen den Anweisungen am Bildschirm, um Ihre Registrierung abzuschließen. (Dazu benötigen Sie die Seriennummer auf der mitgelieferten DVD-Hülle.) <u>Hinweis:</u> Weitere Hilfe und Informationen finden Sie im TRAKTOR-Handbuch. Gehen Sie dazu in Ihrer Software in das Menü "Hilfe".

#### 4. ERSTE SCHRITTE

- Schließen Sie das USB-Kabel der 4TRAK FX KOMMAND CONSOLE an einen verfügbaren USB-Anschluss Ihres Computers an. (Wenn möglich, verwenden Sie einen USB-Anschluss an der Rückseite Ihres Computers.)
- 2. Öffnen Sie TRAKTOR, indem Sie das entsprechende Symbol auf Ihrem Desktop doppelklicken (falls Sie eine Desktop-Verknüpfung erstellt haben) oder indem Sie folgenden Pfad wählen:

#### <u>Windows XP</u>: Startmenü ► Alle Programme ► Native Instruments ► Traktor 2 ► Traktor 2 <u>Windows Vista & Windows 7</u>: Startmenü ► Alle Programme ► Native Instruments ► Traktor ► Traktor 2

#### Mac: Anwendungen Traktor 2

- 3. Beim ersten Öffnen von TRAKTOR verwenden Sie die verschiedenen Dropdown-Menüs, um folgende Punkte auszuwählen:
  - Die Verwendung eines externen Controllers ("Yes")
  - Ihr Gerät ("Numark" und "4TRAK")
  - Deck Layout-Auswahl ("4 Track Decks")
- 4. In den Hauptfenster, klicken Sie auf das "Zahnrad"-Symbol in der rechten oberen Ecke. Nun erscheint das Einstellungen-Fenster für Traktor LE.
- 5. Klicken Sie auf Controller Manager.
- 6. Wählen Sie Numark.4TRAK.Main... unter Device aus. Wählen Sie Numark 4TRAK MIDI unter In-Port und Out-Port aus.
- 7. Wählen Sie Numark.4TRAK.FX... unter Device aus. Wählen Sie Numark 4TRAK-FX unter In-Port und Out-Port aus.
- 8. Schließen Sie das Eigenschaften-Fenster.

# VORDERSEITE

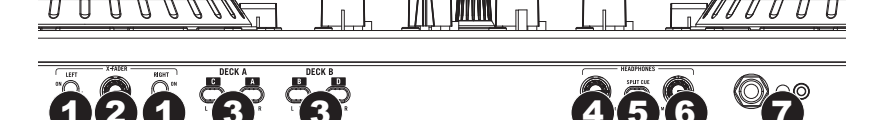

- FADER START Aktiviert oder deaktiviert den "Fader Start" der entsprechenden Crossfader-Seite. Wenn der Fader Start auf einer Seite aktiviert ist, beginnt das Deck zu spielen, sobald der Crossfader auf diese Seite bewegt wird.
- CROSSFADER SLOPE– Passt die Neigung der Crossfader-Kurve an. Drehen Sie den Regler nach links f
  ür sanfte Überg
  änge (Mixing) oder nach rechts f
  ür abrupte Überg
  änge (Scratching).
  - DECK CROSSFADER ZUWEISEN- Routet das Audiosignal des ausgewählten Kanals wie folgt:
    - L = Software und externe Audiosignale werden zur linken Seite des Crossfaders geleitet.
      - (Mitte) = Audiosignale werden nicht vom Crossfader gesteuert, sondern direkt zum Programmsignal weitergeleitet.
      - R = Software und externe Audiosignale werden zur rechten Seite des Crossfaders geleitet.
- 4. KOPFHÖRER-MIX Regelt den Mix zwischen Cue und Master im Kopfhörerkanal. Wenn der Regler ganz nach links gedreht ist, können nur die Kanäle gehört werden, die an CUE geroutet wurden. Wenn der Regler ganz nach rechts gedreht ist, ist nur der Master-Mix zu hören.
- 5. SPLIT CUE Wenn dieser Schalter auf die Position ON gebracht wird, wird das Kopfhörer-Audiosignal "geteilt", so dass alle Kanäle, die an CUE gesendet werden, in ein Monosignal verwandelt und auf den linken Kopfhörerkanal gesendet werden. Der Master-Mix wird in ein Monosignal gewandelt und auf den rechten Kanal gesendet. Befindet sich der Schalter in der Position OFF, wird Cue und Master-Audio "zusammengemischt".
- 6. KOPFHÖRERLAUTSTÄRKE Regelt die Lautstärke des Kopfhörerausgangs.
- KOPFHÖRERAUSGANG Schließen Sie Ihren 1/4"- oder 1/8"-Kopfhörer zum Cueing und Mix-Monitoring an diesen Ausgang an.

# RÜCKSEITE

3.

#### 

- NETZSCHALTER Schaltet den 4TRAK ein/aus. Schalten Sie den 4TRAK ein, nachdem alle Eingabegeräte angeschlossen wurden und bevor Sie die Verstärker einschalten. Schalten Sie die Verstärker aus, bevor Sie den 4TRAK ausschalten.
- NETZEINGANG Verwenden Sie das mitgelieferte Netzteil, um den 4TRAK mit einer Steckdose zu verbinden. Stellen Sie sicher, dass das Gerät ausgeschaltet ist. Verbinden Sie das Stromkabel mit dem 4TRAK und stecken das Netzteil dann in eine Steckdose.
- USB-ANSCHLUSS Verbinden Sie den 4TRAK mit der mitgelieferten 4TRAK FX KOMMAND CONSOLE und Ihr 4TRAK kann als Software-Controller mit USB-MIDI-Protokoll oder als weiterleitende Audio-Schnittstelle verwendet werden.
- 4. MASTER-AUSGANG (XLR) Verbinden Sie diesen XLR-Ausgang mit einem PA-System oder mit aktiven Monitoren.
- 6. BOOTH/ZONE- Verwenden Sie standardmäßige Cinch-Kabel (nicht mitgeliefert), um diesen Ausgang an ein Monitoringsystem anzuschließen.
- 7. CINCH-EINGANG Schließen Sie Audioquellen an diese Eingänge an.
- 8. LINE-/MIC-SCHALTER Bringen Sie diesen Schalter in die entsprechende Position, je nachdem welches Gerät Sie an die Cinch-Eingänge angeschlossen haben. Wenn Sie ein Line-Level-Gerät verwenden, z. B. einen CD-Spieler oder Sampler, stellen Sie diesen Schalter auf "LINE." Wenn Sie ein Mikrofon verwenden, stellen Sie diesen Schalter auf "MIC".
- 9. MIC-EINGANG Schließen Sie ein 1/4"-Mikrofon an diesen Eingang an.
- 10. LINE-/PHONO-SCHALTER Bringen Sie diesen Schalter in die entsprechende Position, je nachdem welches Gerät Sie an die Cinch-Eingänge angeschlossen haben. Wenn Sie Phono-Level-Plattenspieler verwenden, stellen Sie diesen Schalter auf "PHONO", um eine zusätzliche Verstärkung zu ermöglichen, die bei Phono-Level-Signalen notwendig ist. Wenn Sie ein Line-Level-Gerät verwenden, z. B. einen CD-Spieler oder Sampler, stellen Sie diesen Schalter auf "LINE."
- ERDUNG
   – Wenn Sie Phono-Level-Plattenspieler mit einem Erdungsdraht verwenden, verbinden Sie den Draht mit diesen Klemmen. Wenn Sie ein tiefes Brummgeräusch oder Summen hören, könnte dies bedeuten, dass Ihre Plattenspieler nicht geerdet sind.

Hinweis: Einige Plattenspieler haben einen im Cinch-Anschluss integrierten Erdungsdraht. In diesem Fall muss nichts an die Erdungsklemmen angeschlossen werden.

## OBERSEITE

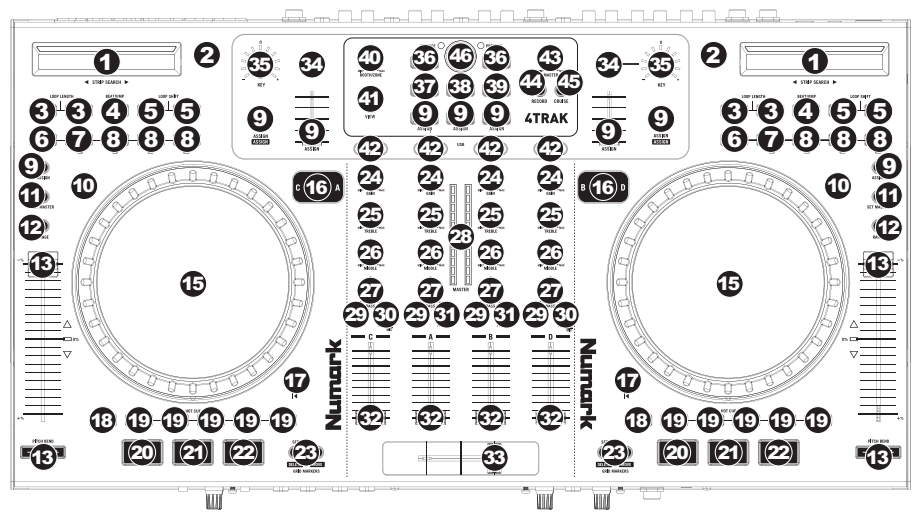

- STRIP SEARCH Die Länge des Strips repräsentiert die Länge des gesamten Tracks. Halten Sie die Shift-Taste und legen Sie Ihren Finger auf einen Punkt dieser Sensorfläche, um zu dieser Stelle im Track zu springen. (Wenn Sie durch einen Track suchen möchten, empfehlen wir Ihnen, den Computer zu verwenden, anstatt den Finger über den Strip zu führen.)
- 2. TAP Tippen Sie im Takt auf diese Taste, um die BPM des Tracks zu bestimmen.
- 3. LOOP-LÄNGE- Halbiert oder verdoppelt die Länge Ihrer Auto-Loops oder des aktuell ausgewählten Loops.
- 4. **BEATJUMP** Ändert die Funktion der Loop Shift-Tasten auf Beatjump.
- LOOP SHIFT Passt den "Loop Out"-Punkt an (wenn Sie nicht gerade im Beatjump-Modus sind). Im Beatjump-Modus können Sie durch Drücken der Taste Loop Shift im Track einen Takt zurück oder nach vorne springen.
- 6. IN Diese Taste legt den Anfangspunkt eines Loops fest.
- OUT- Diese Taste legt den Endpunkt eines Loops fest. Außerhalb eines Loops drücken Sie diese Taste, um zurück zu Ihrem zuletzt ausgewählten Loop zu springen. Drücken Sie Shift + Out, um einen 2-Beat-Auto-Loop festzulegen.
- 8. AUTO Diese Tasten legen die Auto-Loops fest.
  - Drücken Sie Auto 1, um einen 1-Beat-Auto-Loop festzulegen. Drücken Sie Shift + Auto 1, um einen 16-Beat-Auto-Loop festzulegen.
  - Drücken Sie Auto 4, um einen 4-Beat-Auto-Loop festzulegen. Drücken Sie Shift + Auto 4, um einen 32-Beat-Auto-Loop festzulegen.
  - Drücken Sie Auto, um einen Auto-Loop jener Länge festzulegen, die aktuell in Traktor ausgewählt ist. Drücken Sie Shift + Auto, um einen 8-Beat-Auto-Loop festzulegen.
- 9. ZUWEISEN Benutzerdefinierbare MIDI-Tasten. Sie können diesen Tasten in der Software verschiedene Funktionen zuweisen.
- SCRATCH Schaltet den Scratch-Modus ein oder aus. Wenn der Scratch-Modus eingeschaltet ist, können Sie mit dem Jogwheel wie mit einem Plattenteller scratchen, wenn Sie es bewegen.
- 11. SET MASTER Um dem ausgewählten Deck zu ermöglichen, das Master-Tempo zu bestimmen. Mit der Sync-Taste des Decks wird sein Tempo dem Master-Tempo angepasst.
- 12. BEREICH- Ändert den Bereich des Pitch-Bend.
- PITCH-SLIDER
   – Steuert das Tempo der Musik. Mit "+" wird das Tempo der Musik erh
   öht, mit "-" wird das Tempo verringert.
- 14. PITCH-BEND Erlaubt Ihnen, die Geschwindigkeit der Musik zu erhöhen oder zu verringern, solange die Taste gedrückt bleibt. Dies ist nützlich, um die Beats von zwei Songs anzugleichen, die möglicherweise das gleiche Tempo haben, aber deren Beats (Schläge) nicht genau ausgerichtet sind.
- 15. JOGWHEEL -
  - Betätigen Sie dieses Rad während der Wiedergabe (Scratch-Modus ausgeschaltet), um die Tonhöhe des Decks zu verändern.
  - Ist während der Wiedergabe der Scratch-Modus eingeschaltet, können Sie mit dem Rad "scratchen". (Sie können auch nur den äußeren Rand des Rades berühren und bewegen, um die Tonhöhe des Decks zu verändern.)
  - Ist die Wiedergabe pausiert, können Sie durch Bewegen des Rades durch den Audiotrack "scrubben".

- 16. EBENE Wählt aus, welche Ebene in der Software vom Hardware-Deck gesteuert wird.
- 17. TRACK ZURÜCKSETZEN Setzt den Track zu seinem Startpunkt zurück.
- 18. SHIFT– Halten Sie diese Taste gedrückt, um sekundäre Funktionen ("Shift") anderer Tasten am 4TRAK zu ermöglichen. Sie können diese Taste auch gedrückt halten und dann eine beleuchtete Hot Cue-Taste drücken, um ihren zugewiesenen "Hot Cue-Punkt" zu löschen.
- 19. HOT CUE-TASTEN Mit diesen Tasten können Sie bis zu fünf "Hot Cue-Punkte" festlegen. Das sind normale Cue-Punkte, die beim Drücken dieser Tasten den Track jedoch sofort zum eingestellten Hot Cue-Punkt springen lassen und die Wiedergabe starten. Wenn Sie eine Hot Cue-Taste drücken, während ein Auto-Loop gespielt wird, wird der Auto-Loop zusammen mit dem Cue-Punkt gespeichert.
- 20. SYNC Synchronisiert das Deck mit dem Master-Tempo.
- CUE Setzt die Musik zurück zum zuletzt gesetzten Cue-Punkt und pausiert die Wiedergabe. Der Standard-Cue-Punkt ist am Anfang des Tracks, Sie können jedoch einen anderen Cue-Punkt setzen, indem Sie diese Taste an einer anderen Stelle im Track drücken, wenn er pausiert wurde.
- 22. WIEDERGABE/PAUSE Startet oder pausiert die Musik.
- 23. GRID-MARKIERUNGEN Steuert die Beatgrid-Punkte in Traktor. Halten Sie Shift und eine dieser Tasten gedrückt, um die Funktionen Löschen und Verschieben zu aktivieren.
- 24. GAIN Passt den Verstärkungsfaktor für den Kanal an.
- 25. HÖHEN- Regelt die hohen Frequenzen (Treble) des entsprechenden Kanals.
- 26. MITTEN Regelt die mittleren Frequenzen des entsprechenden Kanals.
- 27. BASS Regelt die tiefen Frequenzen (Bass) des entsprechenden Kanals.
- 28. MASTER-LED-ANZEIGEN Zeigt den Audiopegel der Kanäle.
- PFL Drücken Sie diese Taste, um das Pre-Fader-Signal dieses Kanals an den Cue-Kanal zum Monitoring zu senden. Wenn sie eingeschaltet ist, leuchtet die Taste auf.
- 30. PC/LINE Wählt aus, ob der Kanal das Signal vom Computer (PC) oder den Line-Eingang (LINE) des Kanals verwendet.
- PC/LINE/MIC Wählt aus, ob der Kanal das Signal vom Computer (PC), den Line-Eingang (LINE) des Kanals oder den Mic-Eingang (MIC) des Kanals verwendet.
- 32. KANAL-FADER Stellt die Lautstärke der Kanäle ein.
- 33. CROSSFADER Überblendet die Audiosignale der rechten und linken Decks.
- 34. TONART Aktiviert/deaktiviert die Funktion Auto-Tonart.
- 35. TONART-REGLER Passt die Tonart an, wenn die Funktion Auto-Tonart aktiv ist.
- 36. LADEN Lädt einen Track in das ausgewählte linke oder rechte Deck.
- 37. DATEIBAUM Greift auf dieses Kontextmenü in Traktor zu.
- 38. SONGS Greift auf dieses Kontextmenü in Traktor zu.
- 39. FAVORITEN Greift auf dieses Kontextmenü in Traktor zu.
- 40. BOOTH/ZONE Stellt den Pegel des Signals ein, das zum Booth/Zone-Ausgang gesendet wird.
- 41. ANSICHT Ändert die von Traktor definierten Fokusansichten des Bildschirms.
- FX Wählt die Effektbanken f
  ür jeden Kanal aus.
- 43. MASTER Stellt den Pegel des Signals ein, das zu den Master-Ausgängen gesendet wird.
- 44. AUFNAHME- Startet und stoppt die Aufnahme des Master-Mix in der Software.
- 45. CRUISE Aktiviert das Auto-Mixing der Tracks.
- 46. DURCHSUCHEN– Steuert die Menünavigation. Durch Drücken der Taste kann der markierte Track vorgehört werden. Erneutes Drücken stoppt die Wiedergabe des Vorhörens.

## **4TRAK FX**

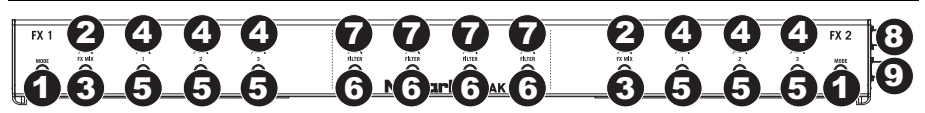

- MODUS (nur in Traktor Pro 2) Wechselt zwischen Einzel- und Gruppenmodus f
  ür Effekte. Im Single-Modus wird ein Effekt mit seinen drei einstellbaren Parametern angezeigt. Im Gruppen-Modus werden drei Effekte mit je einem Parameter angezeigt (in diesem Modus ist nur der prim
  äre Parameter 
  über den 4TRAK einstellbar).
- 2. FX MIX-REGLER Steuert den Wet/Dry-Mix der Effekte.
- FX-WAHLMODUS Wird diese Taste gedrückt, kann mit den FX-Reglern 1-3 durch die verfügbaren Effekte geblättert werden. Wenn ein einzelner Effekt angezeigt wird, kann die Liste mit dem FX-Regler 1 durchsucht werden. Wenn eine Gruppe von Effekten angezeigt wird, kann die Liste mit allen drei FX-Reglern durchsucht werden.
- FX-REGLER 1-3 Steuert den Parameter-Mix der Effekte in der Software. Im Single-Modus steuert jeder Regler einen unterschiedlichen Parameter des Effekts. Im Gruppen-Modus wird jeder Regler jeweils nur den primären Parameter der drei Effekte steuern.
- 5. FX-TASTEN 1-3 Steuert den Effekt in der Software.
- 6. FILTER EIN/AUS Aktiviert oder deaktiviert den Filter für den ausgewählten Kanal.
- 7. FILTERREGLER Passt die Frequenzen der Filter an.
- FX 1 USB-ANSCHLUSS Verbindung zum USB-Anschluss Ihres Computers, damit 4TRAK als Controller von Software-Programmen verwendet werden kann.
- FX 2 USB-ANSCHLUSS Verbindung zum USB-Anschluss am 4TRAK.

## SPECIFICATIONS

## ANALOG

#### SNR (Full Signal Path):

Balanced Outputs (XLR): > 99 dB (A-weighted) Unbalanced Outputs (Line, RCA): > 98 dB (A-weighted) Unbalanced Outputs (Booth, RCA): > 98 dB (A-weighted) Headphone Outputs (1/4", 1/8"): > 82 dB (A-weighted)

#### THD + N:

Balanced Outputs (XLR): < 0.005% (A-weighted) Unbalanced Outputs (RCA): < 0.005% (A-weighted) Headphone Outputs (1/4", 1/8"): < 0.03% (A-weighted)

Frequency Response: 25 Hz - 20 kHz (+2.5 dB)

#### DIGITAL

Sample Rate: 44.1 kHz

Bit Depth: 24-bit

HARDWARE (with FX KOMMAND CONSOLE)

Weight: 15.8 lbs. (7.17 kg)

Dimensions (W x D x H): 23.8" x 15" x 3.5" (605 mm x 381 mm x 89 mm)

# www.numark.com

MANUAL VERSION 1.1